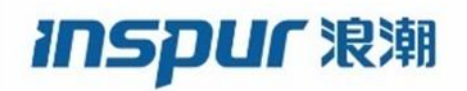

# 适用于 Inspur CN12700系列交换机的 Inspur CN3000 系列交换矩阵扩展器 软件配置指南

浪潮思科网络科技有限公司(以下简称"浪潮思科")为客户提供全方位的技术支持和 服务。直接向浪潮思科购买产品的用户,如果在使用过程中有任何问题,可与浪潮思科 各地办事处或用户服务中心联系,也可直接与公司总部联系。

读者如有任何关于浪潮思科产品的问题,或者有意进一步了解公司其他相关产品,可通 过下列方式与我们联系:

| 公司网址:   | http://www.inspur.com/  |
|---------|-------------------------|
| 技术支持热线: | 400-691-1766            |
| 技术支持邮箱: | icnt_service@inspur.com |
| 技术文档邮箱: | icnt_service@inspur.com |
| 客户投诉热线: | 400-691-1766            |
| 公司总部地址: | 山东省济南市历下区浪潮路 1036 号     |
| 邮政编码:   | 250101                  |

\_\_\_\_\_

### 声 明

#### Copyright ©2020

浪潮思科网络科技有限公司 版权所有,保留一切权利。 非经本公司书面许可,任何单位和个人不得擅自摘抄、复制本书内容的部分或全部,并 不得以任何形式传播。

INSPUF NM 是浪潮思科网络科技有限公司的注册商标。

对于本手册中出现的其它商标,由各自的所有人拥有。 由于产品版本升级或其它原因,本手册内容会不定期进行更新。除非另有约定,本手册 仅作为使用指导,本手册中的所有陈述、信息和建议不构成任何明示或暗示的担保。

| 前言 | ī    |                                | • |
|----|------|--------------------------------|---|
|    | 目标   | 读者1                            |   |
|    | 文件   | 格式约定1                          |   |
| 第1 | 章    | 概述2                            | , |
|    | 1.1  | Inspur CN3000 系列交换矩阵扩展器的相关信息2  |   |
|    | 1.2  | 交换矩阵扩展器术语2                     | • |
|    | 1.3  | 交换矩阵接口的功能                      | i |
|    | 1.4  | 主机接口3                          | 5 |
|    | 1.5  | 主机接口端口通道3                      | 5 |
|    | 1.6  | VLAN                           | ) |
|    | 1.7  | 协议卸载5                          | ) |
|    | 1.8  | 访问控制列表5                        | ) |
|    | 1.9  | 管理模式5                          | ) |
|    | 1.1( | )转发模式5                         | ) |
|    | 1.1  | 1 端口通道交换矩阵接口连接6                | ) |
|    | 1.12 | 2 交换矩阵扩展器映像管理6                 | ) |
|    | 1.13 | 3 交换矩阵扩展器的许可证要求7               |   |
|    | 1.14 | 4 交换矩阵扩展器的指导原则和限制条件7           |   |
|    | 1.15 | 5 默认设置12                       | , |
| 第2 | 章    | 配置 Inspur CN3000 系列交换矩阵扩展器13   | 6 |
|    | 2.1  | Inspur CN3000 系列交换矩阵扩展器的相关信息13 | i |
|    | 2.2  | 管理交换矩阵扩展器功能集14                 |   |
|    | 2.3  | 将交换矩阵扩展器与交换矩阵接口关联17            |   |
|    | 2.4  | 配置交换矩阵扩展器的全局功能21               |   |
|    | 2.5  | 启用 DSCP 到队列的映射22               | , |
|    | 2.6  | 配置示例                           |   |

| 交扬 | •矩阵 | F扩展器软件配置指南     | 目录 |
|----|-----|----------------|----|
|    | 2.7 | 验证配置           | 26 |
| 第3 | 章   | vPC 配置同步       | 34 |
|    | 3.1 | vPC 配置同步的先决条件  | 34 |
|    | 3.2 | 配置同步的指导原则和限制条件 | 34 |
|    | 3.3 | 有关 vPC 配置同步的信息 | 34 |
|    | 3.4 | 如何配置 vPC 配置同步  | 35 |
| 第4 | 章   | FEX 排队         | 40 |
|    | 4.1 | 有关 FEX 排队的信息   | 40 |
|    | 4.2 | 如何配置 FEX 排队    | 40 |

# 图

| 图 | 1 | 转发模式         | .5 |
|---|---|--------------|----|
| 图 | 2 | 端口通道交换矩阵接口连接 | 6  |
| 冬 | 3 | 双活模式 FEX     | 13 |

# 表

| 表  | 1 | Inspur | CN3000 | 系列交换矩阵扩   | 展器的默认 | 参数设置 | <br>2   |
|----|---|--------|--------|-----------|-------|------|---------|
| 1° | T | ruspur | 010000 | ホノリス」大座中リ | 风田山がい | 多奴以且 | <br>- 2 |

# 前言

本前言介绍了 Inspur CN3000 系列交换矩阵扩展器软件配置指南的目标读者、组织结构和文件格式约定。本前言还提供了有关如何获取相关文档的信息。本章包含以下章节:

- •目标读者
- •文件格式约定

# 目标读者

本指南面向负责配置与维护 Inspur CN3000 系列交换矩阵扩展器并且富有经验的网络管理员。

# 文件格式约定

对命令的说明采用以下格式约定:

| 格式         | 说明                                 |
|------------|------------------------------------|
| 粗体         | 粗体文字表示您按照字面内容输入的命令和关键词。            |
| 斜体         | 斜体文字表示由用户为其提供数值的参数。                |
| [x]        | 方括号内为可选内容(关键词或参数)。                 |
| [x y]      | 方括号内的关键词或参数用竖线隔开,表示可以在二者中选择一种。     |
| $\{x y\}$  | 大括号内的关键词或参数用竖线隔开,表示必须在二者中选择一种。     |
| $[x{y z}]$ | 嵌套的方括号或大括号表示可选内容中的必选内容,或者必选内容中的可选内 |
|            | 容。方括号内带有大括号和竖线,表示必须要在可选内容中选择一种。    |
| 变量         | 在无法使用斜体时,表示由您提供数值的变量。              |
| 字符串        | 一组不带引号的字符。请勿在字符串外加引号,否则引号也会成为字符串的内 |
|            | 容。                                 |

示例采用以下格式约定:

| 格式                | 说明                           |
|-------------------|------------------------------|
| 屏幕字体              | 交换机显示的终端会话和信息以屏幕字体显示。        |
| 粗体屏幕字体            | 您必须输入的信息以粗体屏幕字体显示。           |
| 斜体屏幕字体            | 由您提供数值的参数以斜体屏幕字体显示。          |
| $\langle \rangle$ | 密码等不显示的字符位于尖括号内。             |
| []                | 对系统提示的默认响应位于方括号内。            |
| !, #              | 一行代码开头带有叹号(!)或井号(#)表示该行为注释行。 |

#### 本文件采用以下约定:

#### 注意

| =         |         |                        |
|-----------|---------|------------------------|
| 表示读者需要注意。 | 注意中包含有用 | 目的建议或对本手册中不涵盖的材料的引用。   |
| 小心        |         |                        |
| 表示读者需要小心。 | 如果出现警告, | 则说明您的操作可能会导致设备损坏或数据丢失。 |

# 第1章 概述

本章概括介绍了 Inspur CN3000 系列交换矩阵扩展器的架构,包含以下章节:

- •Inspur CN3000 系列交换矩阵扩展器的相关信息
- •交换矩阵扩展器术语
- •交换矩阵接口的功能
- •主机接口
- •主机接口端口通道
- VLAN
- •协议卸载
- •访问控制列表
- 管理模式
- •转发模式
- •端口通道交换矩阵接口连接
- •交换矩阵扩展器映像管理
- •交换矩阵扩展器的许可证要求
- •交换矩阵扩展器的指导原则和限制条件
- •默认设置

# 1.1 Inspur CN3000 系列交换矩阵扩展器的相关信息

Inspur CN3000 系列交换矩阵扩展器 (FEX), 是一种高度可扩展并且灵活的服务器联网 解决方案,可以与 Inspur CN 系列设备配合使用,为服务器聚合提供高密度、低成本的连接。 本交换矩阵扩展器可以在千兆以太网、万兆以太网、统一交换矩阵、机架以及刀片服务器等 各种环境中扩展,能够简化数据中心的架构和运营。

本交换矩阵扩展器集成了父交换机(Inspur CN 系列设备),可以自动使用父交换机上的配置。利用这一集成,用户可以使用与父交换机相同的功能集,在单个管理域中支持大量服务器和主机。本交换矩阵扩展器及其父交换机可以实现一种大规模的多路径无环路双活数据中心拓扑,无需使用生成树协议(STP)。

Inspur CN3000 系列交换矩阵扩展器可以通过万兆以太网交换矩阵上行链路将所有流量 转发到其父交换机,并由父交换机上制定的策略对所有流量进行检查。

本交换矩阵扩展器不附带软件。软件从父交换机上自动下载和升级。

### 1.2 交换矩阵扩展器术语

本文档使用的某些术语如下:

•交换矩阵接口——个万兆以太网上行链路端口,用于将交换矩阵扩展器与其父交换机 相连。交换矩阵接口无法用于其他用途。其必须与父交换机直接相连。

#### 注意

交换矩阵接口包含父交换机上的相应接口。当您输入 switchport mode fex-fabric 命令后,本接口启用。

端口通道交换矩阵接口一从交换矩阵扩展器指向其父交换机的一个端口通道上行链路 连接。本连接包含捆绑到单个逻辑通道中的多个交换矩阵接口。 主机接口一一个以太网主机接口,用于连接到服务器或主机系统。

注意

不得将网桥或交换机与主机接口相连。这些接口用于连接终端主机或服务器。 端口通道主机接口一一个端口通道主机接口,用于连接到服务器或主机系统。

### 1.3 交换矩阵接口的功能

# 1.4 主机接口

#### 第3层主机接口

默认情况下,连接 Inspur CN12700 系列父交换机的交换矩阵扩展器上的所有主机接口 均在第3层模式下运行。

注意

主机接口也支持子接口。您可以在一个交换矩阵扩展器主机接口上创建最多 32 个子接口。交换矩阵扩展器的主机接口支持端口配置文件。

# 1.5 主机接口端口通道

### 1.5.1 第3层主机接口端口通道

交换矩阵扩展器(FEX)支持多种主机接口端口通道配置。您可以在一个标准模式端口 通道上设置最多8个接口,如果配置了链路聚合控制协议(LACP),则可以设置16个接口。

注意

系统会在端口通道具有一个或多个成员时分配端口通道资源。

端口通道的所有成员都必须是 FEX 主机接口,而所有主机接口都必须来自同一个 FEX。 不能将来自 FEX 的接口与来自父交换机的接口混合到一起。

主机接口端口通道支持第3层模式。主机接口端口通道也支持子接口。您可以在一个 FEX 主机接口端口通道上创建最多1000个子接口。

### 1.5.2 第2层主机接口端口通道

交换矩阵扩展器支持多种主机接口端口通道配置。您可以在一个标准模式端口通道上设置最多8个接口,如果配置了链路聚合控制协议(LACP),则可以设置16个接口。

#### 注意

系统会在端口通道具有一个或多个成员时分配端口通道资源。

端口通道的所有成员都必须是交换矩阵扩展器主机接口,而所有主机接口都必须来自同 一个交换矩阵扩展器。不能将来自交换矩阵扩展器的接口与来自父交换机的接口混合到一 起。

主机接口端口通道支持第2层模式。您可以将第2层端口通道配置为访问端口或中继端

 $\square$  .

交换矩阵扩展器支持主机 vPC 功能,因此一台服务器可以通过一个端口通道双连接到两个不同的 FEX。您必须在 vPC 域中配置与每个交换矩阵扩展器连接的父交换机(每个 FEX 一台父交换机)。

### 1.5.3 交换矩阵端口通道上的最低链路数量

在双宿主主机(工作/备用)网络配置中,您可以使用 port-channel min-links 命令, 配置交换矩阵扩展器支持的交换矩阵端口通道(FPC)链路的最低数量。

当 FPC 链路的数量低于指定阈值时,面向主机的 Inspur CN3000 接口就会关闭。之后, 主机与 FEX 之间的连接上会发生网卡切换。

当 FPC 链路的数量达到指定阈值后, Inspur CN3000 系列接口会自动恢复到备用状态。

### 1.5.4 使用主机接口端口通道进行负载均衡

Inspur INOS-CN 软件可以对帧中的地址进行哈希处理,使其成为一个从通道中选择链路的数值,从而在 FEX 主机接口端口通道上的所有操作接口间对流量进行负载均衡。端口通道默认提供负载均衡功能。

您可以配置使用的负载均衡算法的类型。您可以根据帧中的字段来选择负载均衡算法, 以便确定用哪个成员端口来传输出口流量。

您可以配置适用于所有或特定交换矩阵扩展器的负载均衡模式。如果 未配置负载均衡 模式,则交换矩阵扩展器会使用默认系统配置。针对单个 FEX 的负载均衡配置的优 先程度 高于针对整个系统的负载均衡配置。无法针对端口通道来配置负载均衡方式。

#### 注意

用于第3层接口的默认负载均衡模式使用源 IP 地址和目的 IP 地址,而用于非 IP 接口的默认负载均衡模式使用源 MAC 地址和目的 MAC 地址。

您可以将设备配置为使用以下一种方式在端口通道间进行负载均衡:

目的 MAC 地址 源 MAC 地址 源 MAC 地址和目的 MAC 地址 目的 IP 地址 源 IP 地址 源 IP 地址和目的 IP

地址

源 TCP/UDP 端口号 目的 TCP/UDP 端口号 源 TCP/UDP 端口号和目的 TCP/UDP 端口号 1Q VLAN 号

#### 注意

您必须处于默认虚拟设备环境(VDC)中才能为FEX 配置负载均衡;如果您试图在另一个VDC 中配置这一功能,则系统会显示错误。

### **1.6 VLAN**

交换矩阵扩展器支持第2层 VLAN 中继和 IEEE 802.1Q VLAN 封装。

注意

交换矩阵扩展器不支持私有 VLAN (PVLAN)。

# 1.7 协议卸载

为了降低 Inspur 系列设备在控制平面上的负载, Inspur INOS-CN 支持卸载链路层面的协议并交由交换矩阵扩展器的 CPU 来处理。支持以下协议:

```
链路层发现协议(LLDP)
CDP
```

### 1.8 访问控制列表

交换矩阵扩展器全面支持其父交换机上的入口访问控制列表 (ACL)。

### 1.9 管理模式

Inspur CN3000 系列交换矩阵扩展器由父交换机采用零接触配置模式通过交换矩阵接口进行管理。交换机通过检测交换矩阵扩展器的交换矩阵接口来发现交换矩阵扩展器。

如果交换矩阵扩展器已经与父交换机正确互联,那么在发现交换矩阵扩展器后系统将会 执行以操作:

1. 交换机会检查软件映像兼容性,并在必要时升级交换矩阵扩展器。

2. 交换机和交换矩阵扩展器彼此建立带内 IP 连接。

3. 交换机将配置数据推送到交换矩阵扩展器。交换矩阵扩展器不会在本地存储任何配置。

4. 交换矩阵扩展器在操作状态下更新交换机。使用交换机命令显示交换矩阵扩展器的全部信息,从而进行监视和故障排除。

### 1.10 转发模式

Inspur CN3000 系列交换矩阵扩展器不执行任何本地切换。所有流量都将发送到提供中 央转发和策略执行功能的父交换机,包括连接到同一交换矩阵扩展器的两个系统之间的主机 对主机通信,如下图所示。

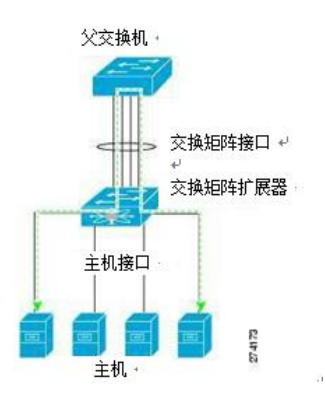

图 1 转发模式

注意

交换矩阵扩展器可以提供到网络结构的终端主机连接。因此,在所有主机接口上都启用 了 BPDU Guard 功能。如果将网桥或交换机连接到主机接口,那么当接收到 BPDU 时,该接口 将进入错误禁止状态。

您不能在交换矩阵扩展器的主机接口上禁用 BPDU Guard 功能。

交换矩阵扩展器支持从网络到主机的出口组播复制。从父交换机根据连接到交换矩阵扩展器的多播地址发出的数据包由交换矩阵扩展器 ASIC 复制,然后发送到相应的主机。

### 1.11 端口通道交换矩阵接口连接

要在主机接口和父交换机之间实现负载平衡,您可以将交换矩阵扩展器配置为使用端口 通道交换矩阵接口连接。端口通道交换矩阵接口连接将10G以太网交换矩阵接口捆绑到单个 逻辑通道中,如下图所示。

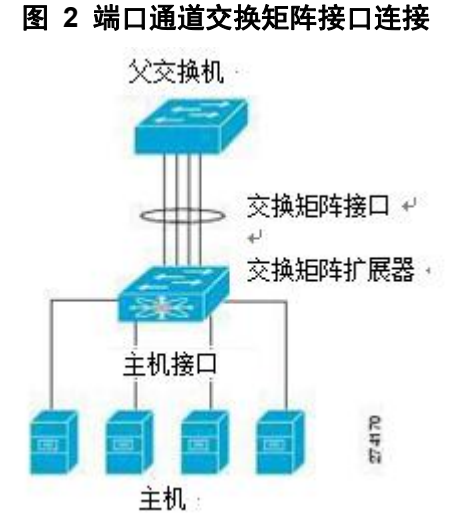

将交换矩阵扩展器配置为使用端口通道交换矩阵接口连接时,交换机将按照以下负载平 衡标准来选择链路,从而平衡来自连接到主机接口端口的主机的流量:

对于第2层帧,交换机使用源 MAC 地址和目的 MAC 地址。

对于第3层帧,交换机使用源 MAC 地址和目的 MAC 地址以及源 IP 地址和目的 IP 地址。 注意

端口通道中发生故障的交换矩阵接口不会触发对主机接口的更改。流量将会在端口通道 交换矩阵接口中的其他链路上自动重新分配。如果交换矩阵端口通道中的所有链路都关闭, 那么 FEX 上的所有主机接口都将设置为关闭状态。

# 1.12 交换矩阵扩展器映像管理

Inspur CN3000 系列交换矩阵扩展器不附带软件。交换矩阵扩展器映像捆绑在父交换机 的系统映像中。系统在父交换机和交换矩阵扩展器的互联过程中自动验证和更新映像(如果 需要)。

输入 install all 命令后,系统将升级父交换机上的软件,同时也将升级连接的任何交换矩阵扩展器上的软件。为了尽量减少停机时间,交换矩阵扩展器在安装过程加载其新的软件映像时将保持联机。成功加载软件映像后,父交换机和交换矩阵扩展器都会自动重新启动。

需要完成这一过程来确保父交换机和交换矩阵扩展器之间的版本兼容性。

## 1.13 交换矩阵扩展器的许可证要求

下表给出 Inspur CN3000 系列交换矩阵扩展器的许可证要求:

| 产品             | 许可证要求                                  |
|----------------|----------------------------------------|
| Inspur INOS-CN | Inspur CN3000系列交换矩阵扩展器不需要许可证。未包含在许可证   |
|                | 包中的任何功能均与 Inspur INOS-CN 系统映像捆绑在一起,您无需 |
|                | 额外支付费用。                                |

### 1.14 交换矩阵扩展器的指导原则和限制条件

Inspur CN3000 系列交换矩阵扩展器有以下配置指导原则和限制条件:

默认端口模式为第3层。

您必须在默认虚拟设备环境(VDC)中启用交换矩阵扩展器功能集。在默认 VDC 中启用 功能集后,FEX 可以属于任何 VDC,并且可以从这些 VDC 进行配置。

连接到机箱的每个交换矩阵扩展器必须具有唯一的FEX ID。即使交换矩阵扩展器位于 单独的VDC中,也无法为两个或更多交换矩阵扩展器配置相同的FEX ID。

交换矩阵扩展器的 FEX ID 在一个机箱中是固定的。在 VDC 中使用时, FEX ID 不会重置。 交换矩阵扩展器的所有上行链路和主机端口都属于单个 VDC。端口不能在多个 VDC 之间 分配或拆分。

如果交换矩阵扩展器处于不稳定状态(例如服务中断或上电后),则交换矩阵扩展器功能集操作可能会导致备用监控器重新加载。您可以使用 show modules 命令检查备用监控器 是否稳定。当备用监控器稳定时,显示为 ha-standby。

您只可以将交换矩阵扩展器主机接口配置为边缘端口。如果检测到下游交换机,则接口 进入错误禁止状态。

交换矩阵扩展器不支持 PVLAN。

FEX 支持排队,允许路由器连接到第3层 FEX 接口或第2层 FEX 接口(使用 SVI)。对于连接到第2层 FEX 接口(使用 SVI)的路由器,请遵循以下指南:

您可以在对等路由器上配置与第3层的路由邻接。

您可以通过访问/中继接口使用 SVI 在路由器上配置路由邻接。

注意

FEX 接口不支持生成树协议。您必须配置网络,并确保不会出现环路。

交换矩阵扩展器支持路由协议邻接。 交换矩阵扩展器支持: 在基于 FEX 的 CoS 上对以太网帧进行排队,在 FEX 上对 DSCP 值进行排队。 FEX HIF (FEX 主机接口)端口连接到协议无关组播 (PIM)路由器。 交换矩阵扩展器支持在 FEX 端口上提供优化组播洪泛 (OMF)。 交换矩阵扩展器不支持策略路由 (PBR)。

### 1.14.1FEX 排队支持

#### FEX QoS 排队支持

交换矩阵扩展器(FEX)遵循网络服务质量(QoS)排队模式,用于支持 FEX 主机接口上

的排队,而不管 FEX 是连接到 M 系列还是 F 系列交换矩阵上行链路。

根据连接到系统 QoS 的网络 QoS 模板,以下参数会被继承以便实现 FEX 上的排队支持: 队列数量

服务等级(CoS2q)映射

差分服务代码点(DSCP2q)映射

最大传输单元(MTU)

对于 FEX 主机接口上的入口和出口队列,所有上述参数都来源于活动网络 QoS 策略中定 义的入口队列参数。活动网络 QoS 策略的出口排队参数不影响 FEX 主机端口排队。

FEX 不支持网络 QoS 类型排队策略映射中的带宽、队列限制、优先级和集合 CoS 等参数。

#### 硬件队列限制支持

以下示例显示了如何在 FEX 配置模式中使用 hardware

fex-type queue-limit 命令为 FEX 配置队列限制:

switch(config)# fex 101

```
switch(config-fex)# hardware?
```

CN3248TP Fabric Extender 48x1G 4x10G SFP+ Module CN3348TQ Fabr

ic Extender 48x10GBase-T 6x40G QSFP Module CN3348UPQ Fabric Extend

er 6x40G QSFP 48x10G SFP+ Module

switch(config-fex)# hardware CN3248TP ?

queue-limit Set queue-limit

switch(config-fex)# hardware CN3248TP queue-limit ?

<5120-652800> Queue limit in bytes =====> Allowed range of values varies dependent on the FEX type f or which it is configured

switch(config-fex)# hardware CN3248TP queue-limit =====> Default configuration that
sets queue-limit to d efault value of 66560 bytes

switch(config-fex)# hardware CN3248TP queue-limit 5120 =====> Set user defined
queue-limit for FEX type CN3248TP associated on fex id 101

switch(config-fex)# no hardware CN3248TP queue-limit =====> Disable queue-limit for
FEX type CN3248TP assoc iated on fex id 101

switch(config-fex)# hardware CN3248TP queue-limit ?

<32768-33538048> Queue limit in Bytes rx

Ingre ss direction

tx Egress direction

switch(config-fex) # hardware CN3248TP queue-limit 40000 rx

switch(config-fex)# hardware CN3248TP queue-limit 80000 tx =====> For some FEX types, different queue- limit can be configured on ingress & egress directions

在 FEX 接口第一次启动之前,显示的 FEX 接口队列限制值为 0 字节。接口启动后,输出 中会显示默认队列限制或基于硬件队列限制配置的用户定义队列限制。如果硬件队列限制未 配置,那么命令输出中会显示 "Queue limit:Disabled"。show queuing interface interface 命令的以下部分输出显示了 FEX 上生效的队列限制:

switch# show queuing interface ethernet 101/1/48

```
<snippet>
Queue limit:66560 bytes
<snippet>
```

### 对 FEX 主机接口的 show 命令支持

FEX 主机接口支持 show queuing interface interface 命令。针对 FEX 主机接口的这一命令的示例输出如下,其中包括所使用的队列数、每个队列的映射、对应的队列 MTU、采用的硬件队列限制以及入口和出口队列统计信息。

注意

| 不支持清除以              | 以下输出中显示       | 示的排队统计信息。          |                 |         |         |
|---------------------|---------------|--------------------|-----------------|---------|---------|
| switch# <b>show</b> | queuing inter | face ethernet      |                 |         |         |
| <b>199/1/2</b> slot | 1             |                    |                 |         |         |
| ======              |               |                    |                 |         |         |
| Interface is        | not in this m | odule. slot 2      |                 |         |         |
| ======              |               |                    |                 |         |         |
| Interface is        | not in this m | odule. slot 4      |                 |         |         |
|                     |               |                    |                 |         |         |
| Interface is        | not in this m | odule. slot 6      |                 |         |         |
|                     |               |                    |                 |         |         |
| Interface is        | not in this m | odule. slot 9      |                 |         |         |
|                     |               |                    |                 |         |         |
|                     |               |                    |                 |         |         |
| Ethernet199/1       | /2 queuing in | formation:Input bu | uffer allocatio | on:     |         |
| Qos-group:          | ctrl frh:0    |                    |                 |         |         |
| drop-type:          | drop cos:7    |                    |                 |         |         |
| xon                 | xoff          | buffer-size        |                 |         |         |
| +                   | ++            | 2560               |                 |         |         |
|                     | 7680          | 10240              |                 |         |         |
|                     |               |                    |                 |         |         |
| Qos-group:          | :0 2 (shared) | frh:2              |                 |         |         |
| drop-type:          | : drop cos:0  |                    |                 |         |         |
| 12345               | 6             |                    |                 |         |         |
| xon                 | xoff          | buffer-size        |                 |         |         |
| +                   | ++            | 34560              |                 |         |         |
|                     | 39680         | 48640              |                 |         |         |
| Queueing:           |               |                    |                 |         |         |
| queue               | qos-group     | COS                | priority        | bandwid | lth mtu |
| +-                  | +-            | +                  |                 | +       | 0.400   |
| ctrl-hi             | n/a           | /                  | 551<br>FKT      | Û       | 2400    |
| ctrl-lo             | n/a           | /                  | LKT             | 0       | 2400    |
| 2                   | U             | 01234              | WRR             | 80      | T000    |

#### 交换矩阵扩展器软件配置指南

| 4        | 2            | 5 6              | WRR           | 20 160          | 0          |
|----------|--------------|------------------|---------------|-----------------|------------|
| Queue li | imit:66560 b | ytes             |               |                 |            |
|          |              |                  |               |                 |            |
| Queue St | atistics:    |                  |               |                 |            |
| queue    | rx           | tx               | flags         |                 |            |
| +-       |              | +                | +             |                 |            |
| 0        | 0            | 0                | ctrl          |                 |            |
| 1        | 0            | 0                | ctrl          |                 |            |
| 2        | 0            | 0                | data          |                 |            |
| 4        | 0            | 0                | data          |                 |            |
| Port Sta | atistics:    |                  |               |                 |            |
| rx drop  |              | rx mcast drop    | rx error      | tx drop         | mux ovflow |
|          | +            | +                | +-            | +               |            |
| 0        |              | 0                | 0             | 0               | InActive   |
|          |              |                  |               |                 |            |
| Priority | y-flow-contr | ol enabled: no   |               |                 |            |
| Flow-cor | ntrol status | : rx 0x0, tx 0x0 | , rx_mask 0x0 |                 |            |
| COS      | qos-group    | p rx pause       | tx pause      | masked rx pause |            |
| +        | +            | ++               | +             |                 |            |
| 0        | 0            | xon              | xon           | xon             |            |
| 1        | 0            | xon              | xon           | xon             |            |
| 2        | 0            | xon              | xon           | xon             |            |
| 3        | 0            | xon              | xon           | xon             |            |
| 4        | 0            | xon              | xon           | xon             |            |
| 5        | 2            | xon              | xon           | xon             |            |
| 6        | 2            | xon              | xon           | xon             |            |
| 7        | n/a          | xon              | xon           | xon             |            |

#### DSCP to Queue mapping on FEX

#### FEX TCAM programmed successfully queue

|         | DSCPs     |
|---------|-----------|
|         |           |
| 02      | 0-39,     |
| 04      | 40-63,    |
| 03      | **EMPTY** |
| 05      | **EMPTY** |
| slot 10 |           |

\_\_\_\_\_

#### slot 11

\_\_\_\_\_ Interface is not in this module. slot 1 5 \_\_\_\_\_ Interface is not in this module. slot 1 6 概述

```
=======
Interface is not in this module. slot 1 7
=======
Interface is not in this module. slot 1 8
=======
```

Interface is not in this module.

ISSU 行为 进行不中断业务升级(ISSU)之后,所有现有 FEX 上的 FEX 排队默认处于禁用状态。FEX 排队在摆动 FEX 后启用。进行 ISSU 之后,您可以重新加载 FEX 以便在任何 FEX 上启用排队。进行 ISSU 之后,针对 FEX 主机接口的 show queuing interface interface 命令输出中会显示一条消息。

switch# show queuing interface ethernet 133/1/32 module 9 Ethernet133/1/32 queuing information: Input buffe r allocation: Qos-group: ctrl frh:0 drop-type: drop cos:7 xoff buffer-size xon ----- 2560 7680 10240 Qos-group:0 frh:8 drop-type: drop cos:0 1 2 3 4 5 6 xoff buffer-size xon ----- 0 126720 151040 Queueing: queue priority bandwidth mtu qos-group COS ctrl-hi n/a 7 PRI 0 2400 7 ctrl-lo n/a PRI 0 2400 0123456 WRR 2 0 100 9440 Queue limit:66560 bytes Queue Statistics: queue rx flags tx 0 0 0 ctrl 1 0 0 ctrl 2 0 0 data Port Statistics: rx error rx mcast drop rx drop tx drop mux ovflow 0 0 0 0 InActive Priority-flow-control enabled: no Flow-control status: rx 0x0, tx 0x0, rx\_mask 0x0 cos qos-group rx pause tx pause masked rx pause

| + | +   |     | +   |     |
|---|-----|-----|-----|-----|
| 0 | 0   | xon | xon | xon |
| 1 | 0   | xon | xon | xon |
| 2 | 0   | xon | xon | xon |
| 3 | 0   | xon | xon | xon |
| 4 | 0   | xon | xon | xon |
| 5 | 0   | xon | xon | xon |
| 6 | 0   | xon | xon | xon |
| 7 | n/a | xon | xon | xon |

\*\*\*FEX queuing disabled on fex 133.Reload the fex to enable queuing.<==== 对于在 ISSU 之后启动的任何新 FEX, 排队默认处于启用状态。

默认情况下对所有 FEX 启用队列限制,无论是否对 FEX 启用或禁用排队。所有 FEX 都采用默认硬件队列限制值。

即使没有对 FEX 启用排队,在 ISSU 之后通过 hardware queue-limit 命令配置的用户定 义队列限制也会生效。

FEX 队列 MTU 配置来源于类型网络 QoS 策略映射模板。MTU 更改会应用到克隆的网络 QoS 策略映射。在 FEX 端口上配置的 MTU 必须与网络 QoS 策略映射中的 MTU 匹配,以便 FEX MTU 可以应用于 FEX 主机接口。

## 1.15 默认设置

下表列出了交换矩阵扩展器参数的默认设置。

表 1 Inspur CN3000 系列交换矩阵扩展器的默认参数设置

| 参数                 | 默认值 |
|--------------------|-----|
| feature-set fex 命令 | 禁用  |
| 端口模式               | 第3层 |

# 第 2 章 配置 Inspur CN3000 系列交换矩阵 扩展器

本章介绍如何配置交换矩阵扩展器。

- •Inspur CN3000 系列交换矩阵扩展器的相关信息
- •管理交换矩阵扩展器功能集
- •将交换矩阵扩展器与交换矩阵接口关联
- •配置交换矩阵扩展器的全局功能
- •启用 DSCP 到队列的映射
- •配置示例
- •验证配置

# 2.1 Inspur CN3000 系列交换矩阵扩展器的相关信息

### 2.1.1 双活模式 FEX

交换矩阵扩展器支持在双活模式下使用 vPC 连接到两台 Inspur CN12000 系列交换机。 处于双活 (FEX-AA)模式下的交换矩阵扩展器:

在其中一个交换机发生故障时,使用 vPC 实现无缝故障切换和快速收敛。 支持两台交换机的流量以便保证效率。

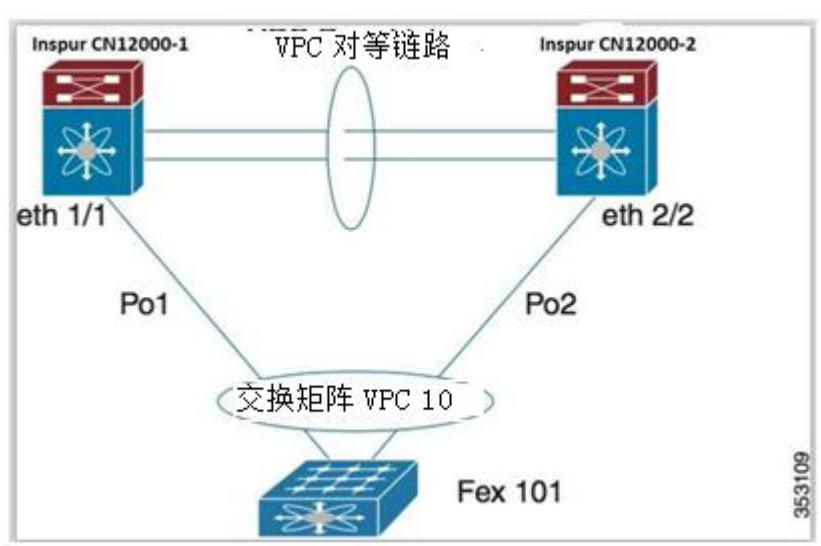

#### 图 3 双活模式 FEX

#### 配置同步和 FEX-AA

可以将 vPC 配置同步功能用于 FEX-AA。配置同步让您可以在网络中的一对交换机之间

同步配置。您可以使用交换机配置文件来创建在本地应用并将配置同步到对等设备的配置文件。

#### FEX-AA 的指导原则和限制条件

FEX-AA 的指导原则和限制条件如下:

FEX-AA在 vPC+部署中不受支持。

只有 F 系列模块支持 FEX-AA。

不支持在同一机箱上的两个 VDC 之间配置 FEX-AA。

配置为 AA 模式的 FEX 不能使用配置为 L3 模式的主机接口。

两台 Inspur CN12000 系列交换机都可以配置 FEX。

两台 Inspur CN12000 系列交换机必须以同样的方式配置 FEX,以便具有相同的 FEX ID。

AA 模式 FEX 后面的主机端口和主机端口通道的配置在两台 Inspur CN12000 系列交换机 上必须相同。

FEX 映像可以从任何一台 Inspur CN12000 系列交换机上下载。

### 2.2 管理交换矩阵扩展器功能集

您可以安装和管理交换矩阵扩展器功能集。

步骤

- 1. 安装交换矩阵扩展器功能集
- 2. 启用交换矩阵扩展器功能集
- 3. (可选)禁用交换矩阵扩展器功能集

### 2.2.1 安装交换矩阵扩展器功能集

#### 注意

您必须在默认虚拟设备环境(VDC)中启用交换矩阵扩展器功能集。在默认 VDC 中启用 后,FEX 可以属于任何 VDC,并且可以从这些 VDC 进行配置。一个交换矩阵扩展器专属于一 个 VDC。

#### 准备工作

确保您处于默认 VDC 中。

确保已禁用入侵检测系统(IDS)保留地址检查(默认情况下禁用)。使用 show hardware ip verify 命令并在输出中查找"address reserved"字符串。如果启用了 IDS 保留地址检查, 请通过 no ha rdware ip verify address reserved 命令将其禁用。

#### 步骤摘要

1. configure terminal

 $2. \ \texttt{install}$  feature-set fex

3. exit

### 详细步骤

|     | 命令或操作                                                                              | 目的                                                                                                    |
|-----|------------------------------------------------------------------------------------|----------------------------------------------------------------------------------------------------|
| 第1步 | configure terminal<br>示例:<br>switch# configure terminal swit<br>ch(config)#        | 进入全局配置模式。                                                                                                    |
| 第2步 | <b>install feature-set fex</b><br>示例:<br>switch(config)#install feature-set<br>fex | 在默认 VDC 中安装交换矩阵扩展器功能<br>集。<br>要卸载交换矩阵扩展器功能集,请使用 no<br>install feature-set fex 命令。卸载功能<br>集之前,必须确保以下内容:<br>功能集必须安装在默认 VDC 中。<br>功能集必须在所有 VDC 中禁用。 |
| 第3步 | exit<br>示例: switch(config)#<br>exit switch#                                        | 退出全局配置模式。                                                                                                    |

# 2.2.2 启用交换矩阵扩展器功能集

您可以在设备上的任何 VDC 中启用已安装的交换矩阵扩展器功能集。

### 准备工作

在默认 VDC 中安装交换矩阵扩展器功能集。保证您处于正确的 VDC 中或者使用 switchto vdc 命令。

### 步骤摘要

```
    configure terminal
    feature-set fex
    exit
```

| 命令或操作           目的 |
|--------------------|
|--------------------|

| 第1步 | <b>configure terminal</b><br>示例:<br>switch# configure terminal swit<br>ch(config)# | 进入全局配置模式。                                                                                                    |
|-----|------------------------------------------------------------------------------------|----------------------------------------------------------------------------------------------------|
| 第2步 | <b>feature-set fex</b><br><b>示例:</b><br>switch(config)#feature-set fex             | 启用交换矩阵扩展器功能集。功能集必须<br>先安装,然后才能显示为此命令的选项。<br>要禁用交换矩阵扩展器功能集,请使用 no<br>feature-set fex 命令。<br>在禁用功能集之前,必须在默认 VDC 中安<br>装功能集。<br>注意 如果配置非常大, no feature-set<br>fex 可能需要一段时间才能完成。该命令<br>将清除与交换矩阵扩展器功能集关联的<br>所有配置。 |
| 第3步 | exit<br>示例: switch(config)#<br>exit switch#                                        | 退出全局配置模式。                                                                                                    |

# 2.2.3 禁用交换矩阵扩展器功能集

默认情况下,在您安装交换矩阵扩展器功能集时,其在所有 VDC 中启用。您可以在设备 上的特定 VDC 中禁用已安装的交换矩阵扩展器功能集。

### 准备工作

在默认 VDC 中安装功能集。保证您未在指定 VDC 中启用功能集。

#### 步骤摘要

```
1. configure terminal
2. vdc vdc_ID
3. no allow feature-set fex
4. end
```

|     | 命令或操作                           | 目的        |
|-----|---------------------------------|-----------|
|     | configure terminal              |           |
| 第1步 | 示例:                             | 进入全局配置模式。 |
|     | switch# configure terminal swit |           |

|     | ch(config)#                    |                                  |
|-----|--------------------------------|----------------------------------|
|     | vdc vdc_ID                     |                                  |
| 第2步 | 示例:                            | 指定 VDC 并进入 VDC 配置模式              |
|     | switch(config)#vdc 1           |                                  |
|     |                                | 在 VDC 中禁用功能集。您无法禁用在指定            |
|     |                                | VDC 中启用的功能集。                     |
|     | no allow feature-set fex       | 默认情况下,安装的交换矩阵扩展器功能               |
| 第3步 | 示例: switch(config)# no allow   | 集在设备上的所有 VDC 中都启用。您可以            |
|     | feature-set fex                | 禁用特定 VDC 中的功能集。之后,您可以            |
|     |                                | 通过 allow feature-set fex 命令将状态改  |
|     |                                | 回为启用。                            |
| 第4步 | end                            | 泪山 VDC 配置模式 光近 回到 EVEC 模式        |
|     | 示例: switch(config)#end switch# | 返山 VDC 癿且 侯 八 亣 返 凹 玓 EAEC  侯 八。 |

# 2.3 将交换矩阵扩展器与交换矩阵接口关联

## 2.3.1 将交换矩阵扩展器与端口通道关联

### 准备工作

确保您已启用交换矩阵扩展器功能集。

#### 步骤摘要

- 1. configure terminal
- 2. interface port-channel *channel*
- 3. switchport mode fex-fabric
- 4. fex associate FEX-number
- 5. (可选) show interface port-channel *channel* fex-intf

|     | 命令或操作                           | 目的              |
|-----|---------------------------------|-----------------|
|     | configure terminal              |                 |
| 第1步 | 示例:                             | 进入全局配置模式。       |
|     | switch# configure terminal swit |                 |
|     | ch(config)#                     |                 |
| 第2步 | interface port-channel channel  | 化合西配黑的港口通送      |
|     | 示例:                             | 佰尺安阳直的峏口西担。<br> |

|     | switch(config)#interface            |                                                  |
|-----|-------------------------------------|--------------------------------------------------|
|     | port-channel channel 4 swirch       |                                                  |
|     | (config-if) #                       |                                                  |
|     | switchport mode fex-fabric          |                                                  |
| 第3步 | 示例: switch(config)# switchport      | 将端口通道设置为支持交换矩阵扩展器。                               |
|     | mode fex-fabric                     |                                                  |
|     | fex associate FEX-number            | 收一个 FEV 编号 与连接到接口的交换矩阵                           |
| 第4步 | 示例: switch(config-if)#fex           | 行   TEA 编与马廷按到按口时义决定阵<br>扩展器单元关联 取信范围为 101 到 100 |
|     | associate 101                       | 价茂福平九天状。坎值泡围为101到155。                            |
|     | show interface port-channel channel |                                                  |
|     | fex-intf                            | (司选)目子交换短防扩展器上端口通道                               |
| 第5步 | 示例:                                 | (可见)亚小父侠起阵扩展奋马端口通道                               |
|     | switch# show interface port-channel | 按口 的大                                            |
|     | 4 fex-intf                          |                                                  |

以下示例显示了如何将交换矩阵扩展器与父交换机上的端口通道接口关联:

switch# configure terminal

```
switch(config)# int erface ethernet 1/28
switch(config-if)# channe l-group 4
switch(config-if)# no shutdown
switch(config-if)# exit
switch(config)# interface ethernet 1/29
switch (config-if) # channel-group 4
switch(config-if) # no shutdown
switch(config-if)# exit
switch(config)# interface ethernet 1/30
switch (config-if) # channel-group 4
switch(config-if) # no shutdown
switch(config-if)# exit
switch(config)# interface ethernet 1/31
switch (config-if) # channel-group 4
switch(config-if)# no shutdown
switch(config-if)# exit
switch(config)# interface port-channel 4
switch(config-if) # switchport
switch(config-if) # switchport mode fex-fabric
switch(config-if) # fex associate 101
```

#### 提示

只从端口通道接口而不是物理接口输入 fex associate 命令,这是一种最佳做法。

注意

在向端口通道添加物理接口时,端口通道和物理接口上的所有配置必须匹配。

以下示例说明了如何显示交换矩阵扩展器与父交换机的关联:

| switch#  | show | interface | port-channel | 4 | fex-intf |
|----------|------|-----------|--------------|---|----------|
| Fabric   |      | FI        | EX           |   |          |
| Interfac | ce   | II        | nterfaces    |   |          |

Po4

| Eth101/1/48 | Eth101/1/47 | Eth101/1/46 | Eth101/1/45 |
|-------------|-------------|-------------|-------------|
| Eth101/1/44 | Eth101/1/43 | Eth101/1/42 | Eth101/1/41 |
| Eth101/1/40 | Eth101/1/39 | Eth101/1/38 | Eth101/1/37 |
| Eth101/1/36 | Eth101/1/35 | Eth101/1/34 | Eth101/1/33 |
| Eth101/1/32 | Eth101/1/31 | Eth101/1/30 | Eth101/1/29 |
| Eth101/1/28 | Eth101/1/27 | Eth101/1/26 | Eth101/1/25 |
| Eth101/1/24 | Eth101/1/23 | Eth101/1/22 | Eth101/1/21 |
| Eth101/1/20 | Eth101/1/19 | Eth101/1/18 | Eth101/1/17 |
| Eth101/1/16 | Eth101/1/15 | Eth101/1/14 | Eth101/1/13 |
| Eth101/1/12 | Eth101/1/11 | Eth101/1/10 | Eth101/1/9  |
| Eth101/1/8  | Eth101/1/7  | Eth101/1/6  | Eth101/1/5  |
| Eth101/1/4  | Eth101/1/3  | Eth101/1/2  | Eth101/1/1  |

# 2.3.2 断开交换矩阵扩展器与接口的关联

### 准备工作

确保您已启用交换矩阵扩展器功能集。

### 步骤摘要

```
1. \ {\tt configure terminal}
```

- 2. interface {ethernet *slot/port* | port-channel *channel*}
- 3. no fex associate

|     | 命令或操作                                                                          | 目的                            |
|-----|--------------------------------------------------------------------------------|-------------------------------|
| 第1步 | configure terminal<br>示例:<br>switch# configure terminal swit<br>ch(config)#    | 进入全局配置模式。                     |
| 第2步 | interface {ethernet <i>slot/port</i>  <br>port-channel <i>channel</i> }<br>示例: | 指定要配置的接口。接口可以是以太网接<br>口或端口通道。 |
| 第3步 | no fex associate<br>示例: switch(config-if)#no fex<br>associate                  | 断开交换矩阵扩展器单元与接口的关联。            |

## 2.3.3 将交换矩阵扩展器与 F 系列模块关联

#### 准备工作

确保您已安装并启用了交换矩阵扩展器功能集。

```
switch# configure terminal
```

switch(config) # install feature-set fex

switch(config) # feature-set fex

注意

只有以下 FEX 设备支持 F 系列模块: CN3248TP CN3348UPQ CN3348TQ

#### 步骤摘要

- 1. vdc switch
- 2. limit-resource module-type f3  $\,$
- 3. interface ethernet mod-number port-range
- 4. allocate interface ethernet slot-port
- 5. switchport mode fex -fabric
- 6. fex associate FEX chassis number
- 7. channel-group port-channel number
- $8.\,{\rm no}$  shutdown
- 9. int port port-channel number
- $10. \, {\rm no} \, \, {\rm shutdown}$

|     | 命令或操作                                                      | 目的             |
|-----|------------------------------------------------------------|----------------|
|     | vdc switch                                                 |                |
| 第1步 | │示例 <b>:</b>                                               | 指定 VDC。        |
|     | <pre>switch(config) # vdc switch</pre>                     |                |
|     | interface ethernet mod-number port-range                   |                |
| 第2步 | 示例:                                                        | 指定模块类型。        |
|     | <pre>switch(config)# interface ethernet 1/1</pre>          |                |
|     | allocate interface ethernet <i>slot-port</i>               |                |
| 第3步 | <b>示例:</b>                                                 | 指定接口。          |
|     | <pre>switch(config)# allocate interface ethernet 1/1</pre> |                |
| 第4步 | allocate interface ethernet <i>slot-port</i>               | 将F3系列接口分配到VDC。 |

|      | 示例:                                                       |           |
|------|-----------------------------------------------------------|-----------|
|      | <pre>switch(config)# allocate interface ethernet 1</pre>  |           |
|      | switchport mode fex -fabric                               |           |
| 第5步  | 示例:                                                       | 指定 FEX。   |
|      | <pre>switch(config-if)# switchport mode fex -fabric</pre> |           |
|      | fex associate FEX chassis number                          |           |
| 第6步  | <b>示例:</b>                                                | 指定机箱。     |
|      | <pre>switch(config-if)# fex associate 101</pre>           |           |
|      | channel-group port-channel number                         |           |
| 第7步  | 示例:                                                       | 指定端口通道编号。 |
|      | <pre>switch(config-if)# channel-group 1</pre>             |           |
|      | no shutdown                                               |           |
| 第8步  | 示例:                                                       | 启动端口。     |
|      | <pre>switch(config-if) # no shutdown</pre>                |           |
|      | int port port-channel number                              |           |
| 第9步  | 示例:                                                       | 指定端口通道。   |
|      | <pre>switch(config-if) # int port 1</pre>                 |           |
|      | no shutdown                                               |           |
| 第10步 | 示例:                                                       | 启动端口通道。   |
|      | switch(config-if)# no shut                                |           |

# 2.4 配置交换矩阵扩展器的全局功能

您可以在交换矩阵扩展器上配置全局功能。

### 准备工作

确保您已启用交换矩阵扩展器功能集。

#### 步骤摘要

1. configure terminal

#### 2. fex FEX-number

- 3. (可选) description desc
- 4. (可选) no description
- 5. (可选) no type
- 6. (可选) serial *serial*
- 7. (可选) no serial

#### 详细步骤

|              | 命令或操作                                                                        | 目的                   |
|--------------|------------------------------------------------------------------------------|----------------------|
|              | configure terminal                                                           |                      |
| 第1步          | 示例:                                                                          | 进入全局配置模式。            |
|              | <pre>switch# configure terminal swit ch(config)#</pre>                       |                      |
|              | fex FEX-number                                                               | 进入指定交换矩阵扩展器的         |
| 第2步          | 示例:                                                                          | FEX 配置模式。 FEX-number |
|              | <pre>switch(config)# fex 101 swi tch(config-fex)#</pre>                      | 的范围为到199。            |
|              | description desc                                                             | (可选) 指定描述。默认为字       |
| <b>岱</b> 2 上 |                                                                              | 符创FEXxxxx,其中xxxx为FEX |
| 801          | AV 01:<br>switch(config-fex)# description CN3K                               | 编号。如果 FE X 编号为 123,  |
|              |                                                                              | 则描述为 FEX0123.        |
|              | no description                                                               |                      |
| 第4步          | 示例:                                                                          | (可选) 删除描述。           |
|              | <pre>switch(config-fex)# no description</pre>                                |                      |
|              |                                                                              | (可选) 删除 FEX 类型。当交    |
|              |                                                                              | 换矩阵扩展器连接到交换矩阵        |
|              | no type                                                                      | 接口并且与保存在父交换机上        |
| 第5步          | 示例:                                                                          | 的二进制配置中的配置类型不        |
|              | switch(config-fex)# no type                                                  | 匹配时,交换矩阵扩展器上所        |
|              |                                                                              | 有接口的所有配置都会被删         |
|              |                                                                              | 除。                   |
|              |                                                                              | (可选)定义一个序列号字符        |
|              |                                                                              | 串。如果配置了这一命令,那        |
| 第6步          |                                                                              | 么交换机只有在交换矩阵扩展        |
|              | <b>serial <i>serial</i></b><br>示例:<br>switch(config-fex)# serial JAF1339BDSK | 器报告一个匹配的序列号字符        |
|              |                                                                              | 串时才允许相应的机箱 ID 关      |
|              |                                                                              | 联(使用 fex associate 命 |
|              |                                                                              | 令)。                  |
|              |                                                                              | 小心 配置一个与指定交换         |
|              |                                                                              | 矩阵扩展器不匹配的序列号会        |
|              |                                                                              | 强制关闭交换矩阵扩展器。         |
|              | no serial                                                                    |                      |
| 第7步          | 示例:                                                                          | (可选) 删除序列号字符串。       |
|              | <pre>switch(config-fex)# no serial</pre>                                     |                      |

# 2.5 启用 DSCP 到队列的映射

交换矩阵扩展器支持主机接口(HIF)上的第3层协议邻接和DSCP到队列映射。

### 步骤摘要

```
1. configure terminal
```

- $2.\,{\rm hardware}$  qos dscp-to-queue ingress
- 3. (可选) show hardware qos dscp-to-queue ingress
- 4. (可选) copy running-config startup-config

#### 详细步骤

|     | 命令或操作                                                              | 目的             |
|-----|--------------------------------------------------------------------|----------------|
|     | configure terminal                                                 |                |
| 第1步 | 示例:                                                                | 进入全局配置模式。      |
|     | <pre>switch(config)# configure terminal</pre>                      |                |
|     | hardware qos dscp-to-queue ingress                                 |                |
| 第2步 | 示例:                                                                | 启动 DSCP 到队列映射。 |
|     | <pre>switch(config)# hardware qos dscp-to-queue ingress</pre>      |                |
|     | show hardware qos dscp-to-queue ingress                            | (可选) 显示关于入     |
| 第3步 | 示例:                                                                | 口方向 DSCP 到队列映  |
|     | <pre>switch(config)# show hardware qos dscp-to-queue ingress</pre> | 射状态的信息。        |
|     | copy running-config startup-config                                 | (可选) 将运行配置     |
| 第4步 | 示例:                                                                | 文件保存到启动配置      |
|     | <pre>switch(config)# copy running-config startup-config</pre>      | 文件。            |

# 2.6 配置示例

本节包含 FEX 配置示例。

# 2.6.1 配置带有第 3 层主机接口的 FEX

本示例显示了如何配置带有第3层主机接口的交换矩阵扩展器(接口级别、子接口级别、 端口通道级别和端口通道子接口级别):

| 第3层配置                        | 第3层子接口配置                      |
|------------------------------|-------------------------------|
| config t                     | config t                      |
| interface ethernet 101/1/1   | interface ethernet 101/1/1.12 |
| no switchport                | ip address 192.0.2.1/24       |
| ip address 192.0.1.1/24      | encapsulation dot1Q 12        |
| Mtu 9000                     | mtu 850                       |
| no shutdown                  | no shutdown                   |
| config t                     | config t                      |
| interface ethernet 101/1/1-2 | interface ethernet 101/1/1-2  |
| no switchport                | no switchport                 |

| channel-group 12          | channel-group 12             |
|---------------------------|------------------------------|
| no shutdown               | no shutdown                  |
| interface port-channel 12 | interface port-channel 12.14 |
| ip address 192.0.3.1/24   | ip address 192.0.4.1/24      |
| mtu 2000                  | encapsulation dot1Q 14       |
| no shutdown               | mtu 1700                     |
|                           | no shutdown                  |

注意

在第3层主机接口(HIF)或主机接口端口通道(HIFPC)子接口中使用的VLAN对其父接口只在本地具有重要性。同一个VLAN ID可以在同一交换机或VDC中的第3层子接口之间重复使用。

### 2.6.2 在连接到两个 FEX 的 vPC 拓扑中配置主机接口

本示例显示了如何配置具有 FEX 的主机 vPC (主机 vPC 连接到两个不同的 FEX): 注意

FEX 交换矩阵接口不支持 switchport trunk allowed vlan vlan-list 命令。

| 交换机1的配置                                   | 交换机 2 的配置                                 |
|-------------------------------------------|-------------------------------------------|
| config t                                  | config t                                  |
| feature lacp                              | feature lacp                              |
| int e101/1/1-2                            | int e101/1/1-2                            |
| channel-group 12 mode active              | channel-group 12 mode active              |
| no shutdown                               | no shutdown                               |
| int port-channel10                        | int port-channel10                        |
| switchport                                | switchport                                |
| switchport mode trunk                     | switchport mode trunk                     |
| switchport trunk allowed vlan 1-20 vpc 10 | switchport trunk allowed vlan 1-20 vpc 10 |

# 2.6.3 在连接到两个 FEX 的 vPC 拓扑中配置主机接口

本示例显示了如何配置具有 FEX 的主机 vPC (主机 vPC 连接到两个不同的 FEX):

| VIII. | 省 |
|-------|---|
| 1工    | 应 |

FEX 交换矩阵接口不支持 switchport trunk allowed vlan vlan-list 命令。

| 交换机1的配置                      | 交换机 2 的配置                    |
|------------------------------|------------------------------|
| config t                     | config t                     |
| feature lacp                 | feature lacp                 |
| int e101/1/1-2               | int e101/1/1-2               |
| channel-group 12 mode active | channel-group 12 mode active |
| no shutdown                  | no shutdown                  |
| int port-channel10           | int port-channel10           |
| switchport                   | switchport                   |
| switchport mode trunk        | switchport mode trunk        |

switchport trunk allowed vlan 1-20 vpc 10

### 2.6.4 使用 FabricPath 将服务器双归属到 FEX

注意

Inspur CN12700 系列交换机不支持双归属。 要为与 FabricPath 连接的两台交换机配置 FabricPath 接口,请在每台交换机上执行以下任务:

```
在每台交换机上启用 FabricPath。
   配置要指定为 FabricPath 接口的接口。
   在所有 FabricPath 第2 层网关设备上将 STP 优先级设备设置为 8192。
    (可选)为连接到 FabricPath 网络的每个单独的 STP 域设置 STP 域 ID。
    (可选) 配置 FEX 交换机 ID。 要配置
   FabricPath 接口,请按照以下步骤操作:
   1. (可选)在每台交换机上启用 FabricPath。
     switch# config terminal
     switch(config)# feature fabricpath
     switch(config-lldp)# exit switch(config)#
   2. 在交换机上启用 FabricPath 后,将指定的接口配置为 FabricPath 接口。
     switch(config)# interface ethernet 1/2
     switch(config-if)# switchport mode fabricpath
     switch(config-if)# exit
     switch(config)#
   3. 将所有快速 PVST+ VLAN 的 STP 优先级配置为 8192。
     switch# config terminal
     switch(config)# spanning-tree vlan 11-20 priority 8192
     switch(config)#
   4. 将所有 MST 实例的 STP 优先级配置为 8192。
     switch# config terminal
     switch(config)# spanning-tree mst 1-5 priority 8192
     switch(config)#
   5. (可选)在连接到 FabricPath 网络的每个 FabricPath 第2 层网关交换机上配置 STP
域 ID。
     switch# config terminal
     switch(config) # spanning-tree domain 5
     switch(config)
   6. (可选) 配置 FEX 交换机 ID。
```

7.复制配置。

```
switch(config)# copy running-config startup-config
switch(config)#
```

### 2.6.5 配置双活模式 FEX

本示例显示了如何配置双活(FEX-AA)模式 FEX:

| 交换机1的配置                    | 交换机 2 的配置                  |
|----------------------------|----------------------------|
| int eth 1/1                | int eth 2/2                |
| channel-group 1            | channel-group 2            |
| int pol                    | int po2                    |
| switchport                 | switchport                 |
| switchport mode fex-fabric | switchport mode fex-fabric |
| fex associate 101          | fex associate 101          |
| vpc 10                     | vpc 10                     |
|                            |                            |

#### 注意

两个交换机的机箱编号(fex-id)必须相同。 不支持在同一机箱上的两个 VDC 之间配置 FEX-AA。 FEX-AA 不支持第 3 层接口。

### 2.6.6 验证 DSCP 到队列映射的状态

以下为 show hardware qos dscp-to-queue ingress 命令的示例输出,显示了 F 系列模块 上在入口方向上启用的 DSCP 到队列映射的状态:

Switch# show hardware qos dscp-to-queue ingress
status:Enabled

# 2.7 验证配置

本节介绍了如何显示交换矩阵扩展器的配置并验证机箱硬件的状态。

### 2.7.1 验证交换矩阵扩展器配置

| 命令或操作                                             | 目的                     |
|---------------------------------------------------|------------------------|
| show fex [FEX-number] [detail]                    | 显示有关特定交换矩阵扩展器或连接的所有    |
|                                                   | 设备的信息。                 |
| show interface type number fex-intf               | 显示固定到特定交换机接口的交换矩阵扩展    |
|                                                   | 器端口。                   |
| show interface fex-fabric                         | 显示检测到交换矩阵扩展器上行链路的交换    |
|                                                   | 机接口。                   |
| show interface ethernet <i>number</i> transceiver | 显示交换矩阵扩展器上行链路的 SFP+收发器 |
| [fex-fabric]                                      | 和诊断光学监控(DOM)信息。        |

使用以下命令显示有关交换矩阵扩展器上定义的接口的配置信息:

| show feature-set | 显示设备上的功能集的状态。 |
|------------------|---------------|

本示例显示了如何针对插入父交换机接口的 SFP+收发器显示交换矩阵扩展器上行链路的 SFP+收发器和诊断光学监控(DOM)信息:

```
switch# show interface ethernet 2/15 transceiver
```

Ethernet2/15

```
transceiver is present
type is QSFP-40G-AOC
name is INSPUR
part number is AFBR-7QER03Z-CS1
revision is 01
serial number is AVE1850C02J-A
nominal bitrate is 10300 MBit/sec per channel
Inspur id is --
Inspur extended id number is 16
Inspur part number is 10-2927-01
Inspur product id is QSFP-H40G-AOC3M
Inspur vendor id is V01
```

本示例显示了如何针对插入交换矩阵扩展器上行链路端口的 SFP+收发器显示交换矩阵 扩展器上行链路的 SFP+收发器和 DOM 信息:

```
switch# show interface ethernet 2/15 transceiver fex-fabric
Ethernet2/15
transceiver is present type is QSFP-40G-AOC name is INSP UR
part number is AFBR-7QER03Z-CS1 revision is 01
serial number is AVE1850C02J-B nominal bitrate is 10300 MBits/sec
Inspur id is -- Inspur extended id number is 16
```

### 2.7.2 验证机箱管理信息

使用以下命令显示用于在交换机监控器上管理交换矩阵扩展器的配置信息:

| 命令或操作                                                  | 目的                         |
|--------------------------------------------------------|----------------------------|
| <pre>show environment fex {all   FEX-nu mber}</pre>    | 显示环境传感器状态。                 |
| [temperature   power   fan]                            |                            |
| show inventory fex FEX-number                          | 显示交换矩阵扩展器的清单信息。            |
| show module fex [ FEX-number ]                         | 显示关于交换矩阵扩展器的模块信息。          |
| <pre>show sprom fex FEX-number {all   backplane </pre> | 显示交换矩阵扩展器上的序列 PROM (SPROM) |
| <pre>powersupply ps-num}   all</pre>                   | 的 内容。                      |

#### 机箱管理的配置示例

本示例说明了如何显示关于特定交换矩阵扩展器的清单信息:

#### 交换矩阵扩展器软件配置指南

```
switch# show inventory fex 101
NAME:"FEX 101 CHASSIS", DESCR:"CN3348TQ CHASSIS" PID:CN3348TQ,
VID:V01, SN:FOC2027R1K0
NAME:"FEX 101 Module 1", DESCR:"Fabric Extender Module:48x10GE, 24x10GE/6x40 G QSFP
Supervisor"
PID:CN3348TQ, VID:V01 , SN:FOC20271EDX
NAME:"FEX 101 Fan 1", DESCR:"Fabric Extender Fan module" PID:CN3K-FAN3
OCFM-F, VID:N/A , SN:N/A
NAME:"FEX 101 Fan 2", DESCR:"Fabric Extender Fan module" PID:CN3K-FAN3
OCFM-F, VID:N/A, SN:N/A
NAME:"FEX 101 Fan 3", DESCR:"Fabric Extender Fan module" PID:CN3K-FAN3
OCFM-F , VID:N/A , SN:N/A
NAME:"FEX 101 Power Supply 1", DESCR:"Fabric Extender AC power supply"
PID:CN3K-PAC-40 OW , VID:V05 , SN:LIT20220TPK
NAME:"FEX 101 Power Supply 2", DESCR:"Fabric Extender AC power supply"
PID:CN3K-PAC-40 OW , VID:V05 , SN:LIT20220TSU
本示例说明了如何显示特定交换矩阵扩展器的环境状态:
#show environment fex 101
```

#### 配置 Inspur CN3000 系列交换矩阵扩展器

#### 验证机箱管理信息

| Temperatur | e Fex 101:  |                          |                         |                      |        |
|------------|-------------|--------------------------|-------------------------|----------------------|--------|
| Module     | Sensor      | MajorThresh<br>(Celsius) | MinorThres<br>(Celsius) | CurTemp<br>(Celsius) | Status |
| =<br>1     | Outlet-1    | 70                       | 65                      | 31                   | ok     |
| 1          | Inlet-1     | 55                       | 48                      | 30                   | ok     |
| 1          | Die-1       | 115                      | 105                     | 46                   | ok     |
| Fan Fex :1 | 01:         |                          |                         |                      |        |
| Fan        |             | Model                    | нw                      | Status               |        |
| Chassis    |             | CN3K-FAN30CFM-F          |                         | ok                   |        |
| Chassis    |             | CN3K-FAN30CFM-F          | CN                      | ok                   |        |
| Chassis    |             | 3K-FAN30CFM-F CI         | иЗК                     | ok                   |        |
| PS-1       |             | -PAC-400W-B              |                         | ok                   |        |
| PS-2       |             | CN3K-PAC-400W-B          |                         | no power             | source |
| Power Supp | ly Fex 101: |                          |                         |                      |        |
| Voltage:12 | Volts       |                          |                         |                      |        |
| PS Model   |             | Power                    | Power                   | Status               |        |

|                                  | (Watts)    |           | (Amp)     |           |            |
|----------------------------------|------------|-----------|-----------|-----------|------------|
| 1 CN3K-PAC-400W-B                | 396.00     |           | 33.00     | ok        |            |
| 2 CN3K-PAC-400W-B                |            |           |           | no por    | wer source |
| Mod Model                        | Power      | Power     | Power     | Power     | Status     |
|                                  | Requested  | Requested | Allocated | Allocated |            |
|                                  | (Watts)    | (Amp)     | (Watts)   | (Amp)     |            |
| 1CN 3348TQ                       | 94.80      | 7.90      | 94.80     | 7.90      | powered-up |
| Power Usage Summary:             |            |           |           |           |            |
| Power Supply redundan            | cy mode:   |           | redundar  | nt Tota   |            |
| l Power Capacity                 |            |           | 396       | .00 W     |            |
| Power reserved for Supervisor(s) |            |           | 94.       | 80 W      |            |
| Power currently used             | by Modules |           | 0.0       | W C       |            |
|                                  |            |           |           |           |            |
| Total Power Available            | :          |           | 301       | .20 W     |            |
|                                  |            |           |           |           |            |

#### This example shows how to display the SPROM for a specific Fabric Extender:

switch# show sprom fex 101 all

contents Common block:

- D Block Signature :0xabab Bloc
- I k Version :3
- S Block Length :160 Bloc
- P k Checksum :0x101f EEPROM Si
- L ze :65535
- A Block Count :3
- Y FRU Major Type :0x6002 FRU M
- F inor Type :0x0
- E OEM String :Inspur Product
- X Number :CN3348TQ Serial Number :F
- 1 OC20271EDX Part Number :73-101185-
- 1 01 Part Revision :A0
- S Mfg Deviation:0 H/W
- U Version :1.0
- P Mfg Bits :0
- s Engineer Use :0
- p snmpOID :0.0.0.0.0.0.0
- r Power Consump:2000
- o RMA Code :0-0-0-0
- m CLEI Code :

```
:V01
VID
Supervisor Module specific block:Block Signa
  ture :0x6002
  Block Version
                   :2 Blo
                    :103
  ck Length
  Block Checksum :0x25c5 Featu
                    :0x0
  re Bits
 HW Changes Bits :0x4
  Card I ndex
                   :11110 M
  AC Addresses
                    : 00-00-00-00-00-00
Number of MACs :0 Number
of EPLD :0 Port Type-Num
                     :1-8
Sensor #1
                    :55,48
Sensor #2
                    :70,65
Sensor #3
                    :-128,-128
Sensor #4
                    :-128,-128
Sensor #5
                    :65,50
Sensor #6
                    :80,73
Sensor #7
                    :-128,-128
Sensor #8
                     :-128,-128
Max Connector Power: 3333 Cooling
Requirement:65
Ambient Temperature:45
DISPLAY FEX 101 backplane sprom contents:
Common block:
Block Signature :0xabab Bloc
k Version
               :3
Block Length
               :160 Blo
ck Checksum :0xf2b EEPROM S
               :65535
ize
Block Count
               :5
FRU Major Type :0x6001 FRU Mino
r Type :0x0
OEM String
               :Inspur Product
Number :CN3348TQ Serial Number :FOC2
027R1K0 Part Number :68-101000-01 Pa
rt Revision
               :A0
Mfg Deviation :0 H/W
Version
               :1.0
Mfg Bits
                :0
Engineer Use
                :0
snmpOID
                : 0.0.0.0.0.0.0.0
```

00 00 00 00 00 00 00 00 00 00 00 00 00 00 00 00 00 00 00 00 00 00 00 00 00 00 00 00 00 00 00 00 00 00 00 00 00 00 00 00 00 00 00 00 00 00 00 00 00 00 00 00 00 00 00 00 00 00 00 00 00 00 00 00 00 00 00 00 00 00 00 00 00 00 00 00 00 00 00 00 00 00 00 00 00 00 00 00 00 00 00 00 00 00 00 00 00 00 00 License software-module specific block:Block Signatu re :0x6006 Block Version :1 Bloc :16 Blo k Length ck Checksum :0x77 lic usage bits : 00 00 00 00 00 00 00 00 DISPLAY FEX 101 power-supply 1 sprom contents:Common blo ck: Block Signature :0xabab Bloc k Version :3 Block Length :160 Bloc k Checksum :0x1492 EEPROM Si ze :65535 Block Count :2 FRU Major Type :0xab01 FRU M :0x0 inor Type OEM String :Inspur Product Number : CN3200-PAC-400W Serial Number :LIT20220TPK Part Number :341-0375-07 Pa rt Revision :A0 Mfg Deviation : H/W Version :4.0 Mfg Bits :0 Engineer Use :0 :9.12.3.1.6.273.0.0 snmpOID :3300 Power Consump RMA Code :0-0-0-0

#### 交换矩阵扩展器软件配置指南

:COUPAG3BAA CLEI Code :V05 VID DISPLAY FEX 101 power-supply 2 sprom contents:Common blo ck: Block Signature :0xabab Bloc k Version :3 Block Length :160 Bloc k Checksum :0x149f EEPROM Si ze :65535 Block Count :2 FRU Major Type :0xab01 FRU M inor Type :0x0 OEM String :Inspur Product Number :CN3200-PAC-400W Serial :LIT20220TSU Number Part Number :341-0375-07 Pa rt Revision :A0 Mfg Deviation : :4.0 H/W Version Mfg Bits :0 Engineer Use :0 :9.12.3.1.6.273.0.0 snmpOID Power Consump :3300 RMA Code :0-0-0-0 CLEI Code :COUPAG3BAA VID :V05

# 第3章 vPC 配置同步

虚拟端口通道(vPC)拓扑在对等交换机上需要相同的配置。因此,您必须在两个对等 交换机上重复配置。此过程可能会因配置不当或遗漏而导致错误,有可能因配置不匹配而造 成服务中断。配置同步让您可以配置一台交换机并在对等交换机上自动同步配置,从而消除 这些问题。

在 vPC 拓扑中,每台 Inspur CN12000 系列交换机必须具有一些匹配的参数。您可以使用 vPC 一致性检查来确认两台 Inspur CN12000 系列交换机是否具有相同的配置(1类或2类)。如果交换机不匹配,那么视接口为全局接口(例如生成树端口模式)、端口级接口(例如速度、双工或信道组类型)还是端口信道接口,vPC 可能进入暂挂状态,或者 VLAN 可能在两个对等交换机上进入阻塞状态。因此,您必须确保将一个交换机的配置完全复制到对等交换机。

配置同步让您可以在网络中的一对交换机之间同步配置。配置同步和 vPC 是两个独立的 功能,配置同步不会取消 vPC 一致性检查。检查会继续进行。如果配置不匹配, vPC 仍会进 入暂挂状态。

在双主动 FEX 设置中:

所有主机接口(HIF)端口都映射到内部 vPC。

vPC 配置同步功能会侦听内部 vPC 创建通知,并触发 HIF 端口配置的合并。

如果合并成功,那么所有以后的 HIF 配置都会与对等交换机同步。

如果合并失败,那么 HIF 的状态会被标记为"对等设备不同步",并且接口的配置不会同步。

#### 注意

vPC 对等链路应被配置并处于启动状态。 您不能选择同步哪些命令。
vPC 配置同步的先决条件
配置同步的指导原则和限制条件
•有关 vPC 配置同步的信息

•如何配置 vPC 配置同步

### 3.1 vPC 配置同步的先决条件

vPC 对等链路应被配置并处于启动状态。

### 3.2 配置同步的指导原则和限制条件

您不能选择同步哪些命令。

## 3.3 有关 vPC 配置同步的信息

### 3.3.1 vPC 配置同步的优势

配置同步的优势如下:

提供一种机制将配置从一个交换机同步到另一个交换机。 在对等设备之间建立连接时合并配置。 实现命令互斥。 支持现有会话和端口配置文件功能。 实现最低程度的用户干预。 尽可能减少用户错误的可能性。

### 3.3.2 vPC 配置同步支持的命令

配置同步可以使用以下类型的命令:

#### 注意

show vpc config-sync cli syntax 命令可以列出配置同步能够使用的所有命令。您不能选择同步哪些命令。

1 类配置: 全局配置 vPC 成员端口通道配置 vPC 配置。 **注意** 

可以通过任何一台 vPC 对等交换机提供配置。

# 3.4 如何配置 vPC 配置同步

### 3.4.1 启用 vPC 配置同步

#### 准备工作

您必须在两个 vPC 对等交换机上创建相同的 vPC 域 ID。确保您处于正确的 VDC 中(或 者使用 switchto vdc 命令)。

#### 步骤摘要

```
1. switch# configure terminal
2. switch(config)# vpc domain domain-id
3. switch(config-vpc-domain)# config-sync
```

|     | 命令或操作                      | 目的        |
|-----|----------------------------|-----------|
| 第1步 | switch# configure terminal | 进入全局配置模式。 |

| 第2步 | <pre>switch(config)# vpc domain domain-id</pre>   | 在设备上创建 vPC 域,并进入 vpc |
|-----|---------------------------------------------------|----------------------|
|     |                                                   | 域配置模式以进行配置。没有默认      |
|     |                                                   | 值,范围为1到1000。         |
| 第3步 | <pre>switch(config-vpc-domain)# config-sync</pre> | 启用 vPC 配置同步。         |
|     |                                                   | 注意 必须在主交换机和辅助交       |
|     |                                                   | 换机上都配置此命令。           |

#### 下表显示了交换机1和交换机2的配置同步过程:

| 主交换机                                                | 辅助交换机                                                |
|-----------------------------------------------------|------------------------------------------------------|
| switch-1# configure terminal                        | switch-2# configure terminal                         |
| switch-1(config)# vpc domain 300                    | switch-2(config)# vpc domain 300                     |
| <pre>switch-1(config-vpc-domain)# config-sync</pre> | <pre>switch-2(config-vpc-domain)# config-sync</pre>  |
| 在同一个 vPC 域中的两台交换机上启用配置同                             | 步。                                                   |
| switch-1# configure terminal                        |                                                      |
| <pre>switch-1(config)# spanning-tree mode mst</pre> |                                                      |
| 以上配置应用于主交换机,并且同步到辅助交                                | 至换机。 配置会成功应用于两个交换机,或者                                |
| 在两个交换机上都应用失败                                        |                                                      |
| switch-1# show running-config                       | switch-2# show running-config                        |
|                                                     |                                                      |
| spanning-tree mode mst                              | spanning-tree mode mst                               |
|                                                     |                                                      |
|                                                     | switch-2# configure terminal                         |
|                                                     | <pre>switch-2(config)# spanning-tree port type</pre> |
|                                                     | switch- 2 default                                    |
| 以上配置应用于辅助交换机,并且同步到主交                                | 泛换机。                                                 |
| 注意 该配置可以应用于任何一台交换机。                                 |                                                      |
| switch-1# show running-config                       | switch-2# show running-config                        |
|                                                     |                                                      |
| spanning-tree port type network default             | spanning-tree port type network default              |
|                                                     |                                                      |

# 3.4.2 同步物理端口 vPC 的配置

### 准备工作

确保您处于正确的 VDC 中(或者使用 switchto vdc 命令)。

### 步骤摘要

1. switch# configure terminal

2. switch(config) # interface type slot/port

3. switch(config-if) #vpc vpc-id [sync {export | import}]

4. (可选) switch(config-if)# show running-config interface ethernet *slot/port* 

### 详细步骤

|     | 命令或操作                                             | 目的                       |
|-----|---------------------------------------------------|--------------------------|
| 第1步 | switch# configure terminal                        | 进入全局配置模式。                |
| 第2步 | <pre>switch(config)# interface type</pre>         | 指定 vPC 物理端口,并进入接口配置模     |
|     | slot/port                                         | 式。                       |
| 第3步 | <pre>switch(config-if)#vpc vpc-id [sync</pre>     | 将端口通道移动到 vPC,并进入接口 vPC   |
|     | {export   import}]                                | 配置模式。取值范围为1到4096。        |
|     |                                                   | sync export 使主交换机配置能够导出到 |
|     |                                                   | 辅助交换机。                   |
|     |                                                   | sync import 使辅助交换机配置能够导入 |
|     |                                                   | 到主交换机。                   |
|     |                                                   |                          |
| 第4步 | <pre>switch(config-if)# show running-config</pre> | (可选)显示物理端口的运行配置。         |
|     | interface ethernet slot/port                      |                          |

### 非对称映射

下表显示了在主交换机和辅助交换机上的 vPC 物理端口上启用配置同步(非对称映射)的过程:

| 主交换机                                                 | 辅助交换机                                         |
|------------------------------------------------------|-----------------------------------------------|
| switch-1# configure terminal                         |                                               |
| <pre>switch-1(config)# interface eth1/1</pre>        |                                               |
| <pre>switch-1(config-if) # vpc 100</pre>             |                                               |
| 物理端口 (ethernet1/1) 被添加到主交换机                          | 上的 vPC 100 域。 未在辅助交换机上配置 vPC                  |
| 100。在将 vPC 100 添加到辅助交换机之前,                           | 配置不会同步。                                       |
|                                                      | switch-2# configure terminal                  |
|                                                      | <pre>switch-2(config)# interface eth2/3</pre> |
|                                                      | switch-2(config-if)# vpc 100                  |
| 在将 vPC 100 配置到辅助交换机之后,物理端口(辅助交换机上的 ethernet2/3 接口和主交 |                                               |
| 换机上的 ethernet1/1 接口)会进行配置同步。                         |                                               |

### 对称映射

下表显示了在主交换机和辅助交换机上的 vPC 物理端口上启用配置同步 (对称映射)的 过程:

| 主交换机                                          | 辅助交换机                                         |
|-----------------------------------------------|-----------------------------------------------|
| switch-1# configure terminal                  | switch-2# configure terminal                  |
| <pre>switch-1(config)# interface eth1/1</pre> | <pre>switch-2(config)# interface eth1/1</pre> |

| <pre>switch-1(config-if) # vpc 100 symmetric</pre> |                                         |  |
|----------------------------------------------------|-----------------------------------------|--|
| 物理端口 (ethernet1/1) 被添加到主交换机_                       | 上的 vPC 100 域。物理端口(ethernet1/1)也         |  |
| 存在于辅助交换机上。                                         |                                         |  |
| 主交换机和辅助交换机上的物理端口的配置将                               | 保持同步。                                   |  |
| <pre>switch-1# show running-config interface</pre> | switch-2# show running-config interface |  |
| eth1/10                                            | eth1/10                                 |  |
| interface ethernet1/1                              | interface ethernet1/1                   |  |
| switchport                                         | switchport                              |  |
| switchport mode trunk                              | switchport mode trunk                   |  |
| vpc 100                                            | vpc 100                                 |  |
|                                                    |                                         |  |

# 3.4.3 同步 vPC 成员端口通道的配置

#### 准备工作

确保您处于正确的 VDC 中(或者使用 switchto vdc 命令)。

### 步骤摘要

1. switch# configure terminal
2. switch(config)# interface port-channel channel-number
3. switch(config-if)# switchport
4. switch(config-if)#vpc vpc-id [sync {export | import}]
5. (可选) switch(config-if)# show running-config interface port-channel
channel-number

|     | 命令或操作                                             | 目的                       |
|-----|---------------------------------------------------|--------------------------|
| 第1步 | switch# configure terminal                        | 进入全局配置模式。                |
| 第2步 | <pre>switch(config)# interface port-channel</pre> | 选择要用作此设备的 vPC 对等链路的端     |
|     | channel-number                                    | 口通道,并进入接口配置模式。           |
| 第3步 | <pre>switch(config-if)# switchport</pre>          | 将接口配置为第2层交换端口。           |
| 第4步 | <pre>switch(config-if)#vpc vpc-id [sync</pre>     | 将端口通道移动到 vPC,并进入接口 vPC   |
|     | {export   import}]                                | 配置模式。取值范围为1到4096。        |
|     |                                                   | sync export 使主交换机配置能够导出到 |
|     |                                                   | 辅助交换机。                   |
|     |                                                   | sync import 使辅助交换机配置能够导入 |
|     |                                                   | 到主交换机。                   |

#### 交换矩阵扩展器软件配置指南

| 第5步                      | <pre>switch(config-if) # show running-con</pre> | fig (可选)显示端口通道的运行配置。                                    |
|--------------------------|-------------------------------------------------|---------------------------------------------------------|
|                          | interface port-channel                          |                                                         |
|                          | channel-number                                  |                                                         |
| 下君                       | 長显示了在主交换机和辅助交换机上的                               | 动端口通道10中启用配置同步的过程:                                      |
| 主交换标                     | Л                                               | 辅助交换机                                                   |
| switch-1                 | l# configure terminal                           |                                                         |
| switch-1                 | (config)# interface port-channel 10             |                                                         |
| switch-1                 | l(config-if)# switchport                        |                                                         |
| switch-1                 | l(config-if)# vpc 10                            |                                                         |
| 端口通道                     | 道10中的配置被同步到辅助交换机。                               |                                                         |
| 注意                       | 可以首先在主交换机或辅助交换机上                                | 输入 <b>vp</b> c number 命令。                               |
|                          |                                                 | <pre>switch-2# show running-config interface pol0</pre> |
|                          |                                                 | interface port-channel10                                |
|                          |                                                 | switchport                                              |
|                          |                                                 | vpc 10                                                  |
| 以上配置应用于辅助交换机,并且同步到主交换机。  |                                                 |                                                         |
| 注意                       | 该配置可以应用于任何一台交换机。                                |                                                         |
|                          |                                                 | switch-2# configure terminal                            |
|                          |                                                 | <pre>switch-2(config)# interface port-channel 10</pre>  |
|                          |                                                 | <pre>switch-2(config-if)# switchport mode trunk</pre>   |
| show run                 | ning-config interface port-channel              | channel-number命令显示端口通道10配置同步                            |
| 成功:                      |                                                 |                                                         |
| switch-1                 | # show running-config interface                 | <pre>switch-2# show running-config interface</pre>      |
| port-c h                 | nannel 10                                       | port-c hannel 10                                        |
| interface port-channel10 |                                                 | interface port-channel10                                |
| switchpo                 | ort                                             | switchport                                              |
| swite                    | chport mode trunk                               | switchport mode                                         |
| vpc                      | 10                                              | trunk vpc 10                                            |

# 3.4.4 验证 vPC 配置同步

| 命令                                  | 目的                        |
|-------------------------------------|---------------------------|
| show running-config vpc-config-sync | 显示配置同步是否可用。               |
| show vpc config-sync cli syntax     | 显示可以配置同步的命令列表。            |
| show vpc config-sync database       | 显示配置同步数据库。                |
| show vpc config-sync merge status   | 显示交换机和每个 vPC 接口的合并状态。     |
| show vpc config-sync status         | 显示 vPC 配置同步过程的最后 10 项操作的状 |
|                                     | 态。                        |
|                                     | 显示合并状态(成功/失败)。            |
|                                     | 显示 vPC 配置同步过程执行的最后一项      |
|                                     | 操作以及该操作的结果。               |

# 第4章 FEX 排队

FEX 排队可以提供一种机制来支持 FEX 设备的主机接口(HIF)上的排队。数据流量的 排队基于以太网数据包的 COS 或 DSCP 值。未标记这些值的流量将被放到默认队列。

有关 FEX 排队的信息 如何配置 FEX 排队

# 4.1 有关 FEX 排队的信息

### 4.1.1 对使用 COS 的以太网帧排队

通过这一功能,系统可以根据以太网头的 COS 值来确定数据和控制以太网帧的优先级, 并将其发送到 FEX 主机接口的单独队列。这样可以确保控制帧在业务突发期间不会被丢弃。 每个 FEX 接口都有一个与之关联的 COS2Q 映射。COS2Q 映射是以太网帧的排队依据。

### 4.1.2 对使用 DSCP 的以太网帧排队

通过这一功能,系统可以根据 IP 头的 DSCP 值来确定数据和控制以太网帧的优先级,并 将其发送到 FEX 主机接口的单独队列。这样可以确保控制帧在业务突发期间不会被丢弃。 排队依据是网络 qos 模板上的 DSCP 到队列映射配置。

# 4.2 如何配置 FEX 排队

### 4.2.1 更改 COS2Q 映射

步骤摘要

 $1. \, \texttt{enable}$ 

- 2. configure terminal
- 3. class-map type queuing match-any queue 4. match cos 4-7 5. end

| 命令或操作 | 目的 |
|-------|----|
|       | •  |

| 第1步 | enable                                 | 启用特权 EXEC 模式。 |
|-----|----------------------------------------|---------------|
|     | 示例 <b>:</b>                            | 根据提示输入密码。     |
|     | Device> enable                         |               |
| 第2步 | configure terminal                     | 进入全局配置模式。     |
|     | 示例:                                    |               |
|     | Device# configure terminal             |               |
| 第3步 | class-map type queuing match-any queue | 配置全局排队类映射。    |
|     | 示例:                                    |               |
|     | Device(config)# class-map type queuing |               |
|     | match-any 2q4t-8e-in-q1                |               |
| 第4步 | match cos 4-7                          | 配置 COS2Q 值    |
|     | 示例:                                    |               |
|     | Device(config-cmap-que)# match cos 4-7 |               |
| 第5步 | end                                    | 退出到特权 EXEC 模式 |
|     | 示例:                                    |               |
|     | Device(config-cmap-que)# end           |               |

# 4.2.2 更改 DSCP2Q 映射

### 步骤摘要

1. enable

 $2. \ {\rm configure \ terminal}$ 

3. class-map type queuing match-any  $\ \ \mbox{2q4t-8e-in-q-default}$ 

4. match dscp value-range

5. end

|     | 命令或操作                                            | 目的            |
|-----|--------------------------------------------------|---------------|
| 第1步 | enable                                           | 启用特权 EXEC 模式。 |
|     | 示例:                                              | 根据提示输入密码。     |
|     | Device> enable                                   |               |
| 第2步 | configure terminal                               | 进入全局配置模式。     |
|     | <b>示例:</b>                                       |               |
|     | Device# configure terminal                       |               |
| 第3步 | class-map type queuing match-any                 | 配置全局排队类映射。    |
|     | 2q4t-8e-in-q-default                             |               |
|     | <b>示例:</b>                                       |               |
|     | Device(config)# class-map type queuing match-any |               |
|     | 2q4t-8e-                                         |               |

| 第4步 | match dscp value-range                   | 配置 DSCP2Q 值    |
|-----|------------------------------------------|----------------|
|     | 示例:                                      |                |
|     | Device(config-cmap-que)# match dscp 1-10 |                |
| 第5步 | end                                      | 退出到特权 EXEC 模式。 |
|     | 示例:                                      |                |
|     | Device(config-cmap-que)# end             |                |

# 4.2.3 更改网络 qos 模板

系统为每个网络 qos 模板定义队列的 cos2q 映射、带宽、mtu 和优先级。FEX 根据给定 网络 qos 模板的默认值配置。要更改这些默认值,您应该先克隆一个模板然后再更改值。然 后可以将策略应用到系统 qos。

### 步骤摘要

 $1. \, {\tt enable}$ 

```
2. \ {\tt configure terminal}
```

3. system qos

```
4. service-policy type network-qos policy
```

 $5.\,\mathrm{end}$ 

|     | 命令或操作                                         | 目的             |
|-----|-----------------------------------------------|----------------|
| 第1步 | enable                                        | 启用特权 EXEC 模式。  |
|     | 示例:                                           | 根据提示输入密码。      |
|     | Device> enable                                |                |
| 第2步 | configure terminal                            | 进入全局配置模式。      |
|     | 示例:                                           |                |
|     | Device# configure terminal                    |                |
| 第3步 | system qos                                    | 进入系统类配置模式。     |
|     | 示例:                                           |                |
|     | Device(config)# system qos                    |                |
| 第4步 | service-policy type network-qos <i>policy</i> | 配置要用作全网络服务策略   |
|     | 示例:                                           | 的策略映射,并进入全网(系  |
|     | Device(config-sys-qos)# service-policy type   | 统 qos) 模式。     |
|     | network                                       |                |
|     | -qos default-nq-7e-4q8q-policy                |                |
| 第5步 | end                                           | 退出到特权 EXEC 模式。 |
|     | 示例:                                           |                |
|     | Device(config-sys-qos)# end                   |                |

# 4.2.4 验证 FEX 排队

#### 步骤摘要

1. show queuing interface fex-interface value/slot

```
show queuing interface fex-interface value/slot
示例:
Device# show queuing interface ethernet 101/1/1 invalid interfac e
slot 4
_____
Interface is not in this module. slot 9
_____
Ethernet101/1/1 queuing information:Input buffer
 allocation:
 Qos-group: ctrl frh:0
 drop-type: drop cos:7
 xon xoff
 buffer-size
 ----- 2560
            7680 10240
 Qos-group:0 2 (share d)
 frh:8
 drop-type: drop cos:0 1 2 3 4 5 6
 xon xoff
 buffer-size
 ----- 0
           142080
                   151040
 Queueing:
 queue
      qos-group cos priority bandwidth mtu
 n/a 7
 ctrl-hi
                               PRI
                                           0
 2400
 ctrl-lo n/a 7
                               PRI
                                            0
 2400
 2
         0
                   0 1 2
```

| 3                                                                                                    | WRF                                                                                                    | R                                                                                                    | 80                                                                 |             |
|----------------------------------------------------------------------------------------------------|----------------------------------------------------------------------------------------------------|----------------------------------------------------------------------------------------------------|--------------------------------------------------------------------|-------------|
| 1600                                                                                                    |                                                                                                    |                                                                                                    |                                                                    |             |
| 4                                                                                                    | 2                                                                                                    | 4                                                                                                    | 5                                                                  |             |
| 6                                                                                                    | WRF                                                                                                    | R                                                                                                    | 20                                                                 |             |
| 1600                                                                                                    |                                                                                                    |                                                                                                    |                                                                    |             |
| Queue limit                                                                                                    | :66560 by                                                                                                    | tes                                                                                                    |                                                                    |             |
| Queue Stati                                                                                                    | stics: qu                                                                                                    | eue                                                                                                    |                                                                    |             |
| rx                                                                                                    |                                                                                                    | tx                                                                                                    | fl                                                                 | ags         |
| +                                                                                                    |                                                                                                    | +                                                                                                    | +                                                                  |             |
| 0                                                                                                    | 0                                                                                                    |                                                                                                    |                                                                    |             |
| 0                                                                                                    |                                                                                                    |                                                                                                    |                                                                    |             |
| ctrl                                                                                                    |                                                                                                    |                                                                                                    |                                                                    |             |
| 1                                                                                                    | 0                                                                                                    |                                                                                                    |                                                                    |             |
| 0                                                                                                    |                                                                                                    |                                                                                                    |                                                                    |             |
| ctrl                                                                                                    |                                                                                                    |                                                                                                    |                                                                    |             |
| 2                                                                                                    | 0                                                                                                    |                                                                                                    |                                                                    |             |
| 0                                                                                                    |                                                                                                    |                                                                                                    |                                                                    |             |
| data                                                                                                    |                                                                                                    |                                                                                                    |                                                                    |             |
| 4                                                                                                    | 6                                                                                                    | 0                                                                                                    |                                                                    | data        |
| Priority-fl                                                                                                    | ow-contro                                                                                                    | l enable                                                                                                    | ed: no                                                             |             |
| Flow-contro                                                                                                    | l status:                                                                                                    | rx 0x0,                                                                                                    | tx 0x0, rx                                                         | _mask 0x0   |
| cos qos-                                                                                                    | group 1                                                                                                    | rx pause                                                                                                    | tx pause n                                                         | masked rx p |
|                                                                                                    |                                                                                                    |                                                                                                    |                                                                    |             |
| ause                                                                                                    |                                                                                                    |                                                                                                    |                                                                    |             |
| ause                                                                                                    | +                                                                                                    |                                                                                                    | +                                                                  | + 0         |
| ause<br>+                                                                                                    | +                                                                                                    | <br>xon                                                                                                    | +                                                                  | + 0         |
| ause<br>+<br>xon                                                                                                    | +<br>0<br>xon                                                                                                    | xon                                                                                                    | -+                                                                 | + 0         |
| ause<br>+<br>xon<br>1                                                                                                    | +<br>0<br>xon                                                                                                    | xon                                                                                                    | on xon                                                             | + 0         |
| ause<br>+<br>xon<br>1<br>xon                                                                                                    | +<br>0<br>xon                                                                                                    | xon<br>) xo                                                                                                    | on xon                                                             | + 0         |
| ause<br>+<br>xon<br>1<br>xon<br>2                                                                                                    | 0<br>xon<br>(                                                                                                    | xon<br>) xo                                                                                                    | on xon                                                             | + 0         |
| ause<br>                                                                                                    | +<br>0<br>xon<br>(                                                                                                    | xon<br>) xc                                                                                                    | on xon<br>on xon                                                   | + 0         |
| ause<br>xon<br>1<br>xon<br>2<br>xon<br>3                                                                                               | +<br>0<br>xon<br>(                                                                                                    | xon<br>) xo<br>) xo                                                                                                    | on xon<br>on xon<br>on xon                                         | + 0         |
| ause<br>xon<br>1<br>xon<br>2<br>xon<br>3<br>xon                                                                                        | 0<br>xon<br>(                                                                                                    | xon<br>) xc<br>) xc                                                                                                    | on xon<br>on xon<br>on xon                                         | + 0         |
| ause<br>+<br>xon<br>1<br>xon<br>2<br>xon<br>3<br>xon<br>4                                                                              | +<br>0<br>xon<br>(<br>(<br>(                                                                                                    | xon<br>) xo<br>) xo<br>) xo                                                                                                    | on xon<br>on xon<br>on xon<br>on xon                               | + 0         |
| ause<br>xon<br>1<br>xon<br>2<br>xon<br>3<br>xon<br>4<br>xon                                                                            | 0<br>xon<br>()<br>()                                                                                                    | xon<br>) xc<br>) xc<br>) xc                                                                                                    | on xon<br>on xon<br>on xon<br>on xon                               | + 0         |
| ause<br>xon<br>1<br>xon<br>2<br>xon<br>3<br>xon<br>4<br>xon<br>5                                                                       | +<br>0<br>xon<br>(<br>(<br>(<br>2                                                                                                    | xon<br>) xo<br>) xo<br>) xo<br>2 xo                                                                                                    | on xon<br>on xon<br>on xon<br>on xon<br>on xon                     | + 0         |
| ause<br>xon<br>1<br>xon<br>2<br>xon<br>3<br>xon<br>4<br>xon<br>5<br>6                                                                  | 0<br>xon<br>()<br>()<br>()<br>()<br>()<br>()<br>()<br>()<br>()<br>()<br>()<br>()<br>()                                                                                                    | xon<br>) xo<br>) xo<br>2 xo<br>2 xo<br>2 xo                                                                                                    | on xon<br>on xon<br>on xon<br>on xon<br>on xon<br>on xon           | + 0<br>xon  |
| ause<br>xon<br>1<br>xon<br>2<br>xon<br>3<br>xon<br>4<br>xon<br>5<br>6<br>xon                                                           | 0<br>xon<br>()<br>()<br>()<br>()<br>()<br>()<br>()<br>()<br>()<br>()<br>()<br>()<br>()                                                                                                    | xon<br>) xc<br>) xc<br>2 xc<br>2 xc<br>2 xc                                                                                                    | on xon<br>on xon<br>on xon<br>on xon<br>on xon<br>on xon           | + 0<br>xon  |
| ause<br>xon<br>1<br>xon<br>2<br>xon<br>3<br>xon<br>4<br>xon<br>5<br>6<br>xon<br>7                                                      | 0<br>xon<br>(<br>(<br>(<br>(<br>(<br>(<br>)<br>(<br>)<br>(<br>)<br>(<br>(<br>)<br>(<br>)<br>(<br>)<br>(                                                                                                    | xon<br>) xc<br>) xc<br>2 xc<br>2 xc<br>2 xc                                                                                                    | on xon<br>on xon<br>on xon<br>on xon<br>on xon<br>on xon<br>on xon | + 0<br>xon  |
| ause<br>xon<br>1<br>xon<br>2<br>xon<br>3<br>xon<br>4<br>xon<br>5<br>6<br>xon<br>7<br>xon                                               | 0<br>xon<br>(<br>(<br>(<br>(<br>(<br>(<br>)<br>(<br>)<br>(<br>)<br>(<br>)<br>(<br>)<br>(<br>)<br>(<br>)                                                                                                    | xon<br>) xc<br>) xc<br>) xc<br>2 xc<br>2 xc<br>2 xc<br>2 xc                                                                                                    | on xon<br>on xon<br>on xon<br>on xon<br>on xon<br>on xon<br>on xon | + 0<br>xon  |
| ause<br>xon<br>1<br>xon<br>2<br>xon<br>3<br>xon<br>4<br>xon<br>5<br>6<br>xon<br>7<br>xon<br>7<br>xon<br>2<br>xon<br>5<br>6<br>xon<br>7 | 0<br>xon<br>(<br>(<br>(<br>(<br>(<br>(<br>)<br>)<br>)<br>)<br>)<br>)<br>)<br>(<br>)<br>)<br>)<br>)<br>(<br>)<br>)<br>)<br>(<br>)<br>)<br>(<br>)<br>)<br>)<br>(<br>)<br>)<br>)<br>(<br>)<br>)<br>)<br>(<br>)<br>)<br>)<br>(<br>)<br>)<br>)<br>(<br>)<br>)<br>)<br>(<br>)<br>)<br>(<br>)<br>(<br>)<br>)<br>(<br>)<br>)<br>(<br>)<br>)<br>(<br>)<br>)<br>(<br>)<br>)<br>(<br>)<br>)<br>(<br>)<br>)<br>(<br>)<br>(<br>)<br>(<br>)<br>)<br>(<br>)<br>)<br>(<br>)<br>)<br>(<br>)<br>(<br>)<br>)<br>(<br>)<br>)<br>(<br>)<br>)<br>(<br>)<br>)<br>(<br>)<br>)<br>(<br>)<br>)<br>(<br>)<br>)<br>(<br>)<br>)<br>(<br>)<br>)<br>(<br>)<br>)<br>(<br>)<br>)<br>(<br>)<br>)<br>(<br>)<br>(<br>)<br>)<br>(<br>)<br>)<br>(<br>)<br>)<br>(<br>)<br>)<br>(<br>)<br>)<br>(<br>)<br>)<br>(<br>)<br>)<br>(<br>)<br>)<br>(<br>)<br>(<br>)<br>)<br>(<br>)<br>)<br>)<br>(<br>)<br>)<br>(<br>)<br>)<br>(<br>)<br>)<br>(<br>)<br>)<br>(<br>)<br>)<br>(<br>)<br>)<br>(<br>)<br>)<br>(<br>)<br>)<br>(<br>)<br>)<br>(<br>)<br>)<br>(<br>)<br>)<br>(<br>)<br>)<br>(<br>)<br>)<br>(<br>)<br>)<br>(<br>)<br>)<br>(<br>)<br>)<br>(<br>)<br>)<br>(<br>)<br>)<br>(<br>))<br>(<br>))<br>(<br>))<br>(<br>))<br>(<br>))<br>(<br>))<br>(<br>))<br>(<br>))<br>(<br>))<br>(<br>))<br>()))<br>(<br>))<br>()))<br>()))<br>()))<br>()))<br>()))<br>()))<br>()))<br>()))<br>()))<br>()))<br>()))<br>()))<br>()))<br>()))))) | xon<br>) xo<br>) xo<br>) xo<br>2 xo<br>2 xo<br>2 xo<br>2 xo<br>3 xo<br>3 on FEX                                                                                                    | on xon<br>on xon<br>on xon<br>on xon<br>on xon<br>on xon<br>on xon | + 0<br>xon  |
| ause<br>xon<br>1<br>xon<br>2<br>xon<br>3<br>xon<br>4<br>xon<br>5<br>6<br>xon<br>7<br>xon<br>7<br>xon<br>DSCP to Que                    | 0<br>xon<br>(<br>(<br>(<br>(<br>(<br>(<br>(<br>)<br>(<br>)<br>(<br>)<br>(<br>)<br>(<br>)<br>(<br>)<br>(                                                                                                    | xon<br>) xo<br>) xo<br>) xo<br>2 xo<br>2 xo<br>2 xo<br>2 xo<br>3 xo<br>4 xo<br>5 xo<br>4 xo<br>5 xo<br>1 xo<br>2 xo<br>2 xo<br>2 xo<br>2 xo<br>2 xo<br>3 xo<br>4 xo<br>2 xo<br>2 xo<br>4 xo<br>2 xo<br>2 xo<br>2 xo<br>4 xo<br>2 xo<br>2 xo<br>4 xo<br>2 xo<br>4 xo<br>2 xo<br>2 xo<br>4 xo<br>2 xo<br>4 xo<br>2 xo<br>2 xo<br>4 xo<br>2 xo<br>4 xo<br>2 xo<br>4 xo<br>2 xo<br>4 xo<br>4 | on xon<br>on xon<br>on xon<br>on xon<br>on xon<br>on xon<br>on xon | + 0<br>xon  |
| ause<br>xon<br>1<br>xon<br>2<br>xon<br>3<br>xon<br>4<br>xon<br>5<br>6<br>xon<br>7<br>xon<br>7<br>xon<br>DSCP to Que<br>+               | 0<br>xon<br>(<br>(<br>(<br>(<br>(<br>(<br>(<br>(<br>(<br>(<br>(<br>(<br>(<br>(<br>(<br>(<br>(<br>(<br>(                                                                                                    | xon<br>) xo<br>) xo<br>) xo<br>2 xo<br>2 xo<br>2 xo<br>3 xo<br>4 xo<br>g on FEX<br>-++                                                                                                    | on xon<br>on xon<br>on xon<br>on xon<br>on xon<br>on xon<br>on xon | + 0<br>xon  |
| ause<br>xon<br>1<br>xon<br>2<br>xon<br>3<br>xon<br>4<br>xon<br>5<br>6<br>xon<br>7<br>xon<br>7<br>xon<br>DSCP to Que<br>+               | +<br>0<br>xon<br>(<br>(<br>(<br>(<br>(<br>(<br>(<br>(<br>(<br>(<br>(<br>(<br>(<br>(<br>(<br>(<br>(<br>(<br>(                                                                                                    | xon<br>) xo<br>) xo<br>) xo<br>2 xo<br>2 | on xon<br>on xon<br>on xon<br>on xon<br>on xon<br>on xon<br>on xon | + 0<br>xon  |

0-9,14-25,27-38,40-51,53-63,

| 04      | 10-13,26,39,52,    |
|---------|--------------------|
| 03      | ** <u>EM</u> PTY** |
| 05      | **EMPTY**          |
| slot 10 |                    |
| ======  |                    |